# EV充電器 Pit-2G オリジナル充電管理アプリ チャージスケジューラー 操作説明

このたびは、弊社製品をお買い上げいただき誠にありがとうございます。 ご使用の前に必ずこの操作説明書をよくお読みの上、正しくお使いください。 ※この説明書は、必ず保管していただくようお願いします。

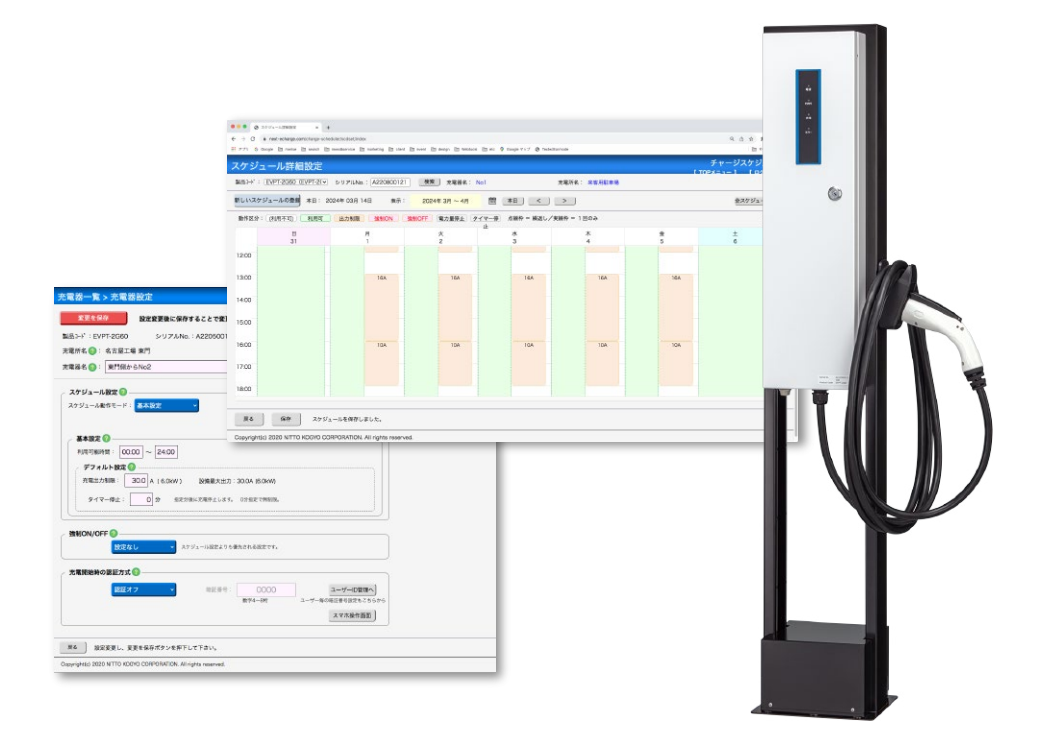

| もく | スケジュール設定 詳細設定 ――――<br>強制ON/OFF ――――<br>認証方式(ID/暗証番号の設定) ――――<br>ユーザーID管理 ―― |                                                                                                    |
|----|-----------------------------------------------------------------------------|----------------------------------------------------------------------------------------------------|
| 3  | スケジュール設定 詳細設定 ――――                                                          | 8                                                                                                    |
| 4  | 強制ON/OFF                                                                    | 15                                                                                                    |
| 5  | 認証方式(ID/暗証番号の設定) ――――                                                       | 16                                                                                                    |
| 6  | ユーザーID管理                                                                    | 20                                                                                                    |
| 7  | 利用履歴                                                                        | 21                                                                                                    |
| 7  | パワーシェアリング ―――                                                               | 23                                                                                                    |
|    | 3<br>4<br>5<br>6<br>7<br>7                                                  | 3       スケジュール設定 詳細設定         4       強制ON/OFF         5       認証方式 (ID/暗証番号の設定)         6       ユーザーID管理         7       利用履歴         7       パワーシェアリング |

EV充電器 Pit-2G通信モデルは、4G通信を使って遠隔制御・監視ができます。

日東工業オリジナル有償サービス「リモート通信パック」には、充電管理や初歩的なエネルギーマネージメントが できるWebアプリ「チャージスケジューラー」が付属しています。

●Webブラウザで動作するため、新たなアプリのインストールは不要です。

※リモート通信パックの内容、お申し込みについては下記をご覧ください https://www.nito.co.jp/quick/evstand/pit-2g/remote\_communication/

チャージスケジューラーでできることは以下の通りです。

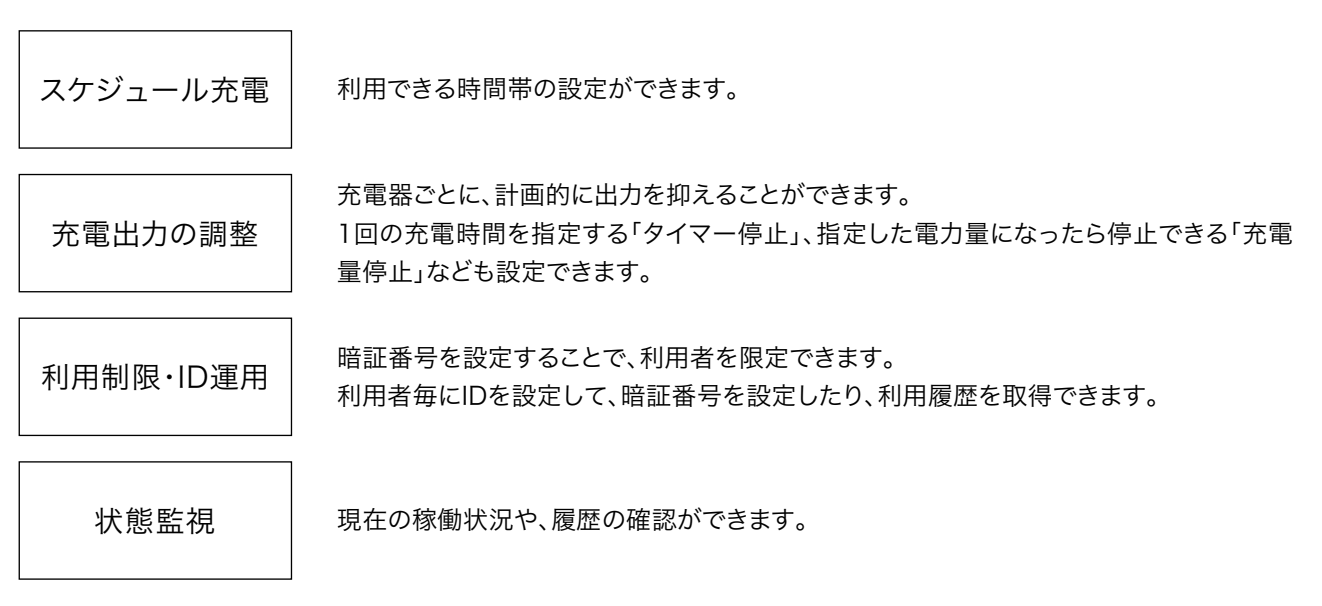

業務で使う車両は、特定の時間帯に充電時間が集中しやすいという課題があります。 充電開始時間を夜間に指定する、昼間は出力を抑えるなどの充電制御設定を行うことで、電気料金の上昇幅を抑 えたり、電気設備増強を最適化する、といったコスト抑制ができます。

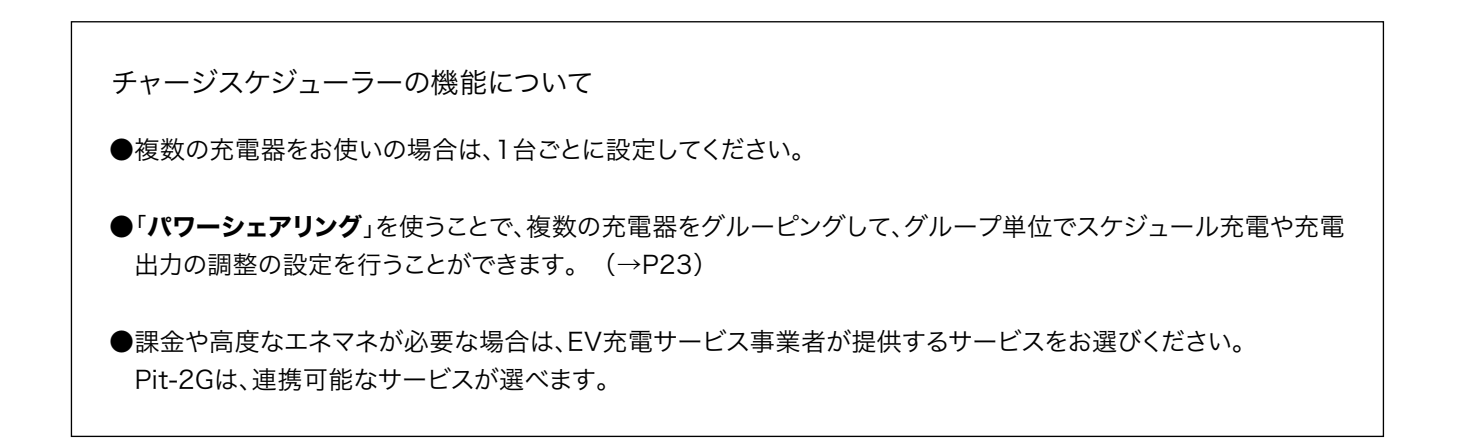

チャージスケジューラーは、Webブラウザで操作します。新たなアプリのインストールなどは不要です。

IDは、設備管理者用と、一般ユーザー用の2種類があり、権限によりメニューが分かれています。いずれも、有償サ ービスの**リモート通信パック**をご契約後に発行されます。

管理者IDでログインすると、登録や設定変更ができます。

ログインできないなどのトラブル時には、右上のお問合せボタンから、パスワードの再発行ができます。

| <b>お問会せ</b> | ち問会せボイ |
|-------------|--------|
| ユーザーIDでログイン | お町日ビバン |
|             |        |
|             |        |
|             |        |
| ログイン        |        |
|             |        |

※このマニュアルでは、管理者IDでログインした場合の説明をしています。

IDとパスワードを入力してログインすると、トップメニュー画面が開きます。

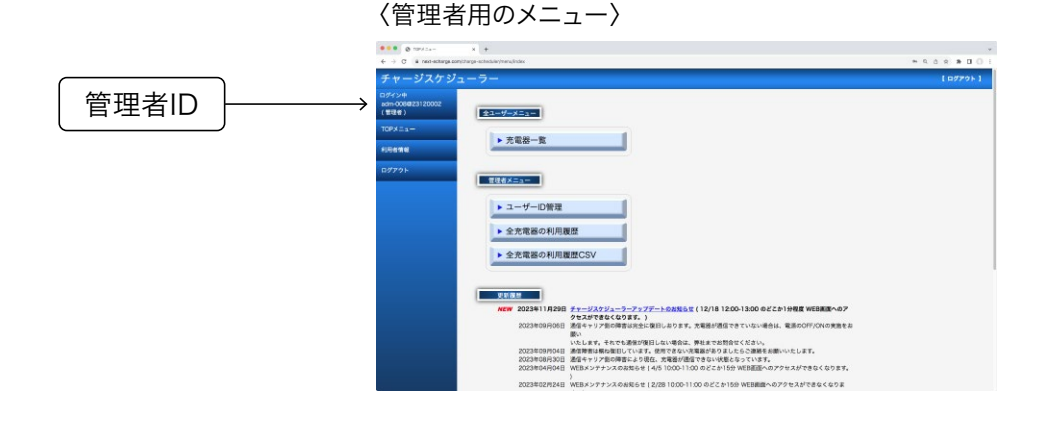

ー般ユーザーのIDでログインしたときのメニュー画面は、登録や設定などの機能が制限されています。

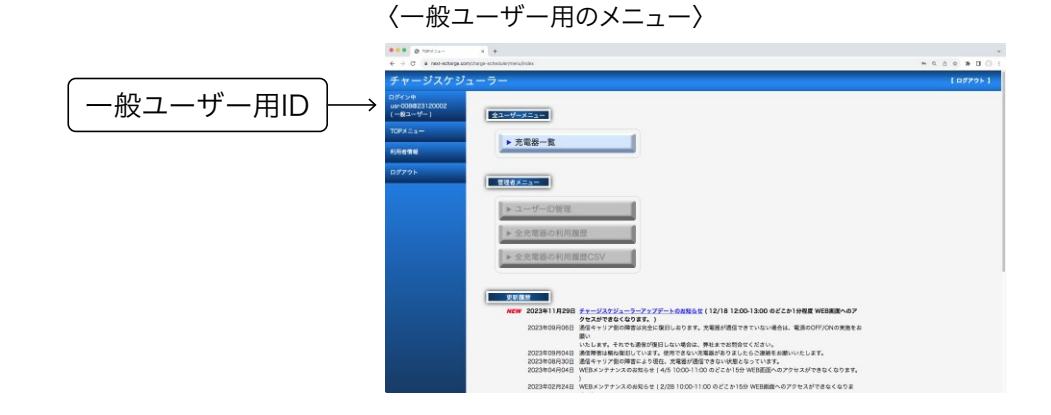

トップメニュー画面で、「充電器一覧」をクリックすると、メインの管理画面が表示されます。 管理している充電器が、全て表示され、各充電器の現在の状態や設定をリストで見ることができます。

|       | ••• • • • • •                                                                                                    |                                                                                      |
|-------|----------------------------------------------------------------------------------------------------|--------------------------------------------------------------------------------------|
|       |                                                                                                    | * 9. 6 9 <b>8 0</b> 0 i                                                              |
|       | チャージスケジューラー                                                                                                    | [ 0 <i>7</i> 791 ]                                                                   |
| 充電器一覧 | Crystal     Crystal     Crystal | D) 時間 WEI展開へのブ<br>、 振振のが/OKの発見を<br>BNOELLAT.<br>************************************ |

各項目の説明は、右上の説明ボタンをクリックすると、確認することができます。

| → C * net-scharge so<br>電器一覧 | enjithanga-achadalayhta | railit/index    | -   | _         | -             | -                | -                   | -      | Ŧ           | A & A     A     A  A     A     A | * 0 0 :<br>91-9- |  |                  |              |   |
|------------------------------|-------------------------|-----------------|-----|-----------|---------------|------------------|---------------------|--------|-------------|----------------------------------------------------------------------------------------------------|------------------|--|------------------|--------------|---|
| 19-秋期尚作 (18-8110)            | v and CR38              | RBRA v and RBRA | - 8 | R         |               |                  |                     |        |             | (RH @                                                                                                    | )~               |  | $\left[ \right]$ | 説明ボタ         | ン |
| 8-82+*                       | 29.7%Na                 | 龙藏所名            |     | 方電器名 現在の状 | 1 元曜可能時間      | 現在出力<br>第28人(10) | 設備着大さらた<br>第35A3XWI | 期臣方式   | SITE ON/OFF | スクシード                                                                                                    |                  |  |                  | P00 73 1 7 7 | - |
| DIRT SOOD                    | 1220600102              |                 | No2 | 20.94     | 0000 - 2400   | 0.000            | 20.16.05            | 85.47  | 10-17- Fr ) | 2.+                                                                                                    | D.C.M.M.         |  |                  |              |   |
| EX102 EVPT-2080              | A220500194              | CTRADER!        | Nol | 19-18     | 372' 1-68:17  | 0.000            | 30 18.05            | 1028P  | Works L     | 基本+詳細                                                                                                    | ALC: NOT         |  |                  |              |   |
| ENERS EVPT-2060              | A220500196              | 保单员和亚唱          | No3 | 83807     | 379' 1-68179  | 0 (0.0)          | 30 (6.0)            | 研究展行   | 設定なし        | 基本+詳短                                                                                                    | 和田田田             |  |                  |              |   |
| EVPT-2000                    | A220500197              | 化常用批单语          | No2 | 29/2 8    | 70911-108-05  | 0 (0.0)          | 30 (6.0)            | 1822番号 | 設定なし        | 基本+詳細                                                                                                    | 1.000            |  |                  |              |   |
| EVPT-2080                    | A220800121              | 泉古河駐車場          | No1 | 利用天       | 00:00 - 24:00 | 0.00.0           | 30 (8.0)            | 諸臣オフ   | 読定なし        | 82                                                                                                    | 和市業課             |  |                  |              |   |
|                              |                         |                 |     |           |               |                  |                     |        |             |                                                                                                    |                  |  |                  |              |   |
|                              |                         |                 |     | 1 < 94 E  | ×-910 ····    |                  |                     |        |             | 54                                                                                                    | 中1-5を表示          |  |                  |              |   |
|                              |                         |                 |     |           |               |                  |                     |        |             |                                                                                                    |                  |  |                  |              |   |

充電器が多い場合は、「フィルター検索条件」で条件を指定することで、条件に合った充電器のみを表示させることができます。

例えば、コードを選んで「EVPT-2G60」と入力して検索ボタンを押すと、製品コード「EVPT-2G60」の充電器の みがリストされます。

条件は3つまで指定できます。

| フィルター検索条 | 条件 製品コート  | ▼ = EVPT-2G | 60 and (未選折 | R) 🗸 and (未選択) 🗸 | 検索    |               |                 |                   |  |
|----------|-----------|-------------|-------------|------------------|-------|---------------|-----------------|-------------------|--|
|          |           |             |             |                  |       |               |                 |                   |  |
|          | 製品コード     | シリアルNo.     | 充電所名        | 充電器名             | 現在の状態 | 充電可能時間        | 現在出力<br>電流A(kW) | 設備最大出力<br>電流A(kW) |  |
| 充電器設定    | EVPT-2G60 | A220500193  | 来客用駐車場      | No2              | 通信断   | 00:00 - 24:00 | 0 (0.0)         | 30 (6.0)          |  |
| 充電器設定    | EVPT-2G60 | A220500194  | 従業員駐車場      | No1              | 通信断   | スケジ ュール動作     | 0 (0.0)         | 30 (6.0)          |  |
| 充電器設定    | EVPT-2G60 | A220500196  | 従業員駐車場      | No3              | 電源OFF | スケジ ュール動作     | 0 (0.0)         | 30 (6.0)          |  |
| 充電器設定    | EVPT-2G60 | A220500197  | 従業員駐車場      | No2              | 通信断   | スケジ ュール動作     | 0 (0.0)         | 30 (6.0)          |  |
| 充電器設定    | EVPT-2G60 | A220800121  | 来客用駐車場      | No1              | 利用可   | 00:00 - 24:00 | 0 (0.0)         | 30 (6.0)          |  |

充電器リストの左にある「充電器設定」をクリックすると、その充電器の動作設定の確認、変更ができる設定画面 が開きます。

複数の充電器を一括して設定することはできませんので、1台ずつ設定してください。

設定を変更したときには、左上の赤いボタン「変更を保存」を押すまで、その変更は保存されません。

|          | 充電器一覧                                                                                                    |                                            |               |
|----------|----------------------------------------------------------------------------------------------------|--------------------------------------------|---------------|
|          | 7ィルター検索条件 (未選択) 🗸 al                                                                                                    | nd (未選択) 🗸 and (未選択                        | ) 🗸 検索        |
|          |                                                                                                    |                                            |               |
|          | 製品コード シ                                                                                                    | リアルNo. 充電所名                                | 充電器名          |
| 「充電器設定」を | <u>充電器設定</u> EVPT-2G60 A22                                                                                                    | 0500193 来客用駐車場                             | No2           |
|          | ★ <u>充電器設定</u> EVPT-2G60 A22                                                                                                    | 0500194 従業員駐車場                             | No1           |
| クリック     | <u>充電器設定</u> EVPT-2G60 A22                                                                                                    | 0500196 従業員駐車場                             | No3           |
| )        | <u>充電器設定</u> EVPT-2G60 A22                                                                                                    | 0500197 従業員駐車場                             | No2           |
|          | <u>充電器設定</u> EVPT-2G60 A22                                                                                                    | 0800121 来客用駐車場                             | No1           |
| 変更を保存    | 20日本         20日本         < | で変更が反映されます。<br>500197                      | (T095=a=) 1   |
|          | スケジュール設定 ①<br>スケジュール設定 ②<br>スケジュール制作モード: 重木設定                                                                                                    | 「<br>「<br>」<br>「<br>別レンダ                   | 周照へ)<br>- 東京) |
|          | *********************************                                                                                                    | に大武力:300A (80kW)<br>とします。 0分振定で無利用。        |               |
|          | 独制ON/OFF ②                                                                                                    | 定よりも優先される法定です。                             |               |
|          | ○ 充電開始時の認証方式 ②                                                                                                    |                                            |               |
|          | 藤田オフ 🔍 🗐                                                                                                    | 正要号: 0000 ユーザーIDM<br>数74~880 ユーザー海の報証額号設定を | [理へ]<br>ごさ6から |
|          |                                                                                                    | スマ市操作                                      | <b>直</b> 面    |
|          |                                                                                                    | u<br>ved.                                  |               |

充電器の使える時間帯や出力を制限する方法は二つあります。 一つは、「**基本設定**」、もう一つは「**詳細設定**」です。

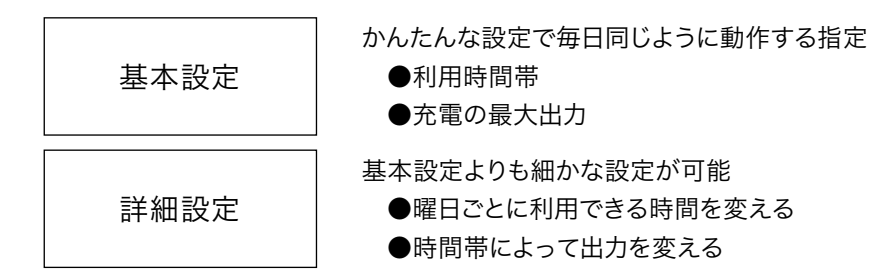

「基本設定」は、一覧から「充電器設定」をクリックして、「スケジュール設定」の「基本設定」の枠の中で設定できます。

利用可能時間

利用可能時間は、初期状態では0時から24時で、24時間いつでも利用可能であることを示します。 例えば、店舗に設置された充電器で、無人になる夜間は充電器を使えないようにするには、ここに9:00~19:00 と入力すれば、その時間帯のみ充電ができます。

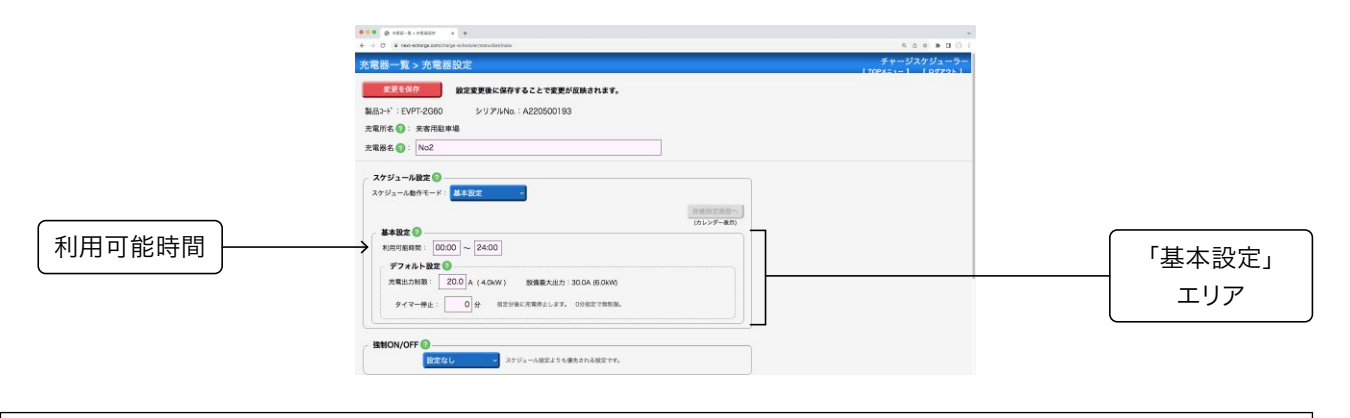

基本設定では、例えば定休日の月曜日は終日利用不可にしたい、というような複雑な設定はできません。複雑な設定が必要な場合は、「詳細設定」を使ってください。

利用可能時間に、数字を入力すると、変更した部分が緑に変わります。 設定を確定する場合は、「変更を保存」ボタンをクリックします。 更新の確認にOKを押すことで、設定が有効になり、19時以降の夜間は使えなくなます。

| 「変更を保存」ボタンで<br>変更が確定されます |                                                                                                    | を点 ● ● 0 ○ 1<br>デャージスクジューラー<br>Troving 1 (07795) |
|--------------------------|----------------------------------------------------------------------------------------------------|--------------------------------------------------|
| 変更した部分が<br>緑色になります       | スケジュール他はし         ・           スケジュール他はし         ・           メンジュール他はし・F:         出き放在           ・         ・           ・         ・           ・         ・           ・         ・           ・         ・           ・         ・           ・         ・           ・         ・           ・         ・           ・         ・           ・         ・           ・         ・           ・         ・           ・         ・           ・         ・           ・         ・           ・         ・           ・         ・           ・         ・           ・         ・           ・         ・           ・         ・           ・         ・           ・         ・           ・         ・           ・         ・           ・         ・           ・         ・           ・         ・           ・         ・           ・         ・           ・         ・ |                                                  |

## 充電出力制限

電気設備やデマンドに余裕がない場合に、「充電出力制限」で充電器の最大出力を制限できます。

6kW出力のモデルの場合、充電出力は最大30Aですので、最小6Aから最大30Aの範囲で任意の値を設定できます。

|        | *** @ x82-%-x8837 × +                                                                                                    |                                  |
|--------|----------------------------------------------------------------------------------------------------|----------------------------------|
|        | ← → Ø a nad-acharga zon(trarge-acharistic)transfet)                                                                                                    | 9 8 8 <b>8 0</b> 0 1             |
|        | 充電器一覧 > 充電器設定                                                                                                    | チャージスケジューラー<br>[TOP#=ュー] [DダZウト] |
| 充電出力制限 | したいの         したいの           したいの         シリンドANG-A220500193           支援市名 () 実用知識         大クシュール目示()           スクジュール目示()         シリンドANG-A220500193           スクジュール目示()         大クジュール目示()           スクジュール目示()         日本           スクジュール目示()         日本           スクジュール目示()         日本           スクジュール目示()         日本           スクジュール目示()         日本           スクジュール目示()         日本           スクジュール目示()         日本           スクジュール目示()         ()           スクジュール目示()         ()           スクジュール目示()         ()           スクジュール目示()         ()           スクジュール目示()         ()           スクジュール目示()         ()           スクジュール目示()         ()           スクジュール目示()         ()           スクジュール目示()         ()           スクショー・         ()           スロシー         ()           スロシー         ()           スロシー         ()           スロシー         ()           スロシー         ()           スロシー         ()           スロシー         ()           スロシー         ()           スロシー         ) | (1922.51-2) [9272351             |

充電器の出力を超えた値を入力した場合には、エラーが出て設定できません。 3.2kW出力のモデルなら、最小6Aから最大16Aまで設定可能です。

| 電器一覧 > 充電器設定                                  | FT-52751-<br>[TOPA=1-] [0779] |
|-----------------------------------------------|-------------------------------|
| 設定変更後に保存することで変更が反映されます。                       |                               |
| B1-1 : EVET-2060 X/1 21/No : A220500193       |                               |
|                                               |                               |
|                                               |                               |
| · NOZ                                         |                               |
| 2ケジュール設定 🔕                                    |                               |
| 27-0                                          |                               |
|                                               |                               |
| MENTANA                                       |                               |
| 部総設定進行へ<br>(たた)シダー載句                          |                               |
| 対応加工法のへ<br>  パルングー和(7)<br>  林和政会 ()           |                               |
| инистал.<br>(льу-у-ал)<br>нимени: 0000 ~ 2400 |                               |
|                                               |                               |
|                                               |                               |
|                                               |                               |

※充電器の出力範囲を超えた値は赤色で表示され変更ができません。

## タイマー停止

「タイマー停止」とは、充電開始から所定の時間が経過した際に自動で充電を終了させる機能です。

例えば、1台の充電器を複数のユーザーで使用し1人当たりの充電時間を制限したい場合、「タイマー停止」に30 分と入力することで、1人1回30分で充電が切れる設定ができます。

使わない場合は、0のままにすることで、時間が無制限になります。

|        | •••• • • • • • •                                                                                                 |                                  |
|--------|----------------------------------------------------------------------------------------------------|----------------------------------|
|        | 光電器一覧> 先電器設定                                                                                                    | チャージスケジューラー<br>「TOPXニュー」 「ログアクト」 |
|        |                                                                                                    |                                  |
|        | スケジュールを文<br>スケジュールを文<br>・<br>単本版文<br>(パンデール)                                                                     |                                  |
| タイマー停止 | またでは細胞で (DOG) ~ 2400<br>ダブルトお店で<br>東田二が開ま (200) A (40×W) 新聞職大協力: 300A(#0×W)<br>サイマー毎上 200 合 田正中市工作用したす。090日工作用用。 |                                  |
|        | (別のN/OFF )     (別はなし)     オンジューム模式よりも増売される模式です。                                                                  |                                  |

「詳細設定」では、基本設定よりも細かい条件の設定ができます。

スケジュール動作モードから「基本+詳細設定」を選び、「詳細設定画面へ」をクリックすると、カレンダーが開きます。

|              |                                                                                                    | κά έ και ο ι<br>#+-//20/2μ = 9-<br>///9/2μ = 1 (0772) |            |
|--------------|----------------------------------------------------------------------------------------------------|-------------------------------------------------------|------------|
| スケジュール動作モード  | 1483-14 <sup>1</sup> EWF2000 シリアルNo: A220500183      支充元は半載      天電方在 ①: 実在汽出半載      天電方法 ①: No2      プロジェー振算20                                                   |                                                       |            |
| 「基本+詳細設定」を選択 | スタジュール曲号モデジュ<br>基本設定 ●<br>利用可能明初: [0000] ~ 2400                                                                                                    | (0.1/27-80)                                           | 「詳細設定画面へ」を |
|              | 大田二が田:         200 A (40x)         防御を出たり 300 あのめの<br>サイマーサム:           サイマーサム:         0 分         田立付着に不能用します。           第MON/OFF         25% - 小松正より も使きれた数です。 |                                                       |            |

Googleカレンダーなどのカレンダーアプリと同じように、充電スケジュールを入れていくことができます。 初めての設定では、基本設定で設定した利用可能時間が「利用可」として設定されているため、カレンダー全体が

「利用可」として表示されています。 この詳細設定画面で、一つでも利用可のスケジュールを設定した場合、基本設定での「利用可能時間」はキャンセ

ルされ詳細設定が優先されます。基本設定の「デフォルト設定」で設定した「充電出力制限」と「タイマー停止」は 詳細設定と混在して動作します。

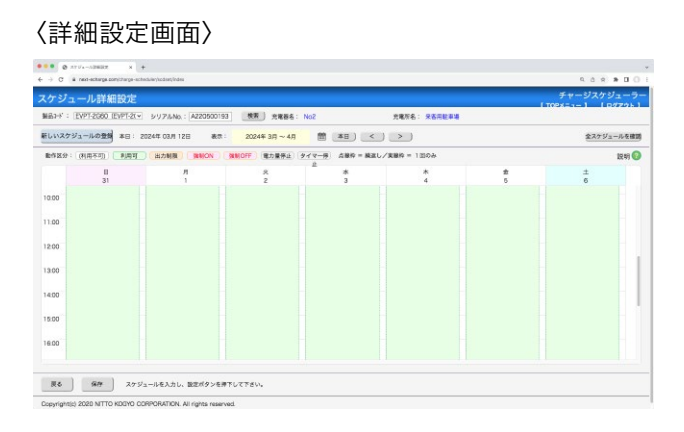

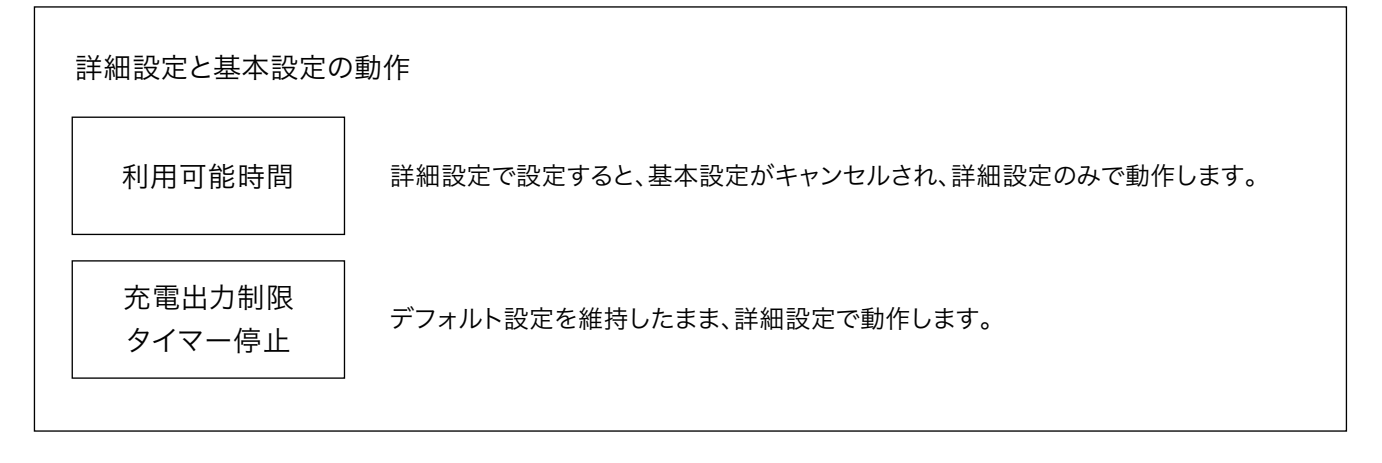

ここでは詳細設定の例題として、 平日の昼間は電流を16Aに制限し、夕方は一斉充電を避けるためにさらに10Aまで抑える、 ただし、平日の昼休みと夜間、土日は、制限なしで、充電器の最大電流、30Aで充電できるようにする、 という設定の手順を説明します。

まず、平日の午前中に、16Aの制限を設定します。 カレンダーの空白部分をクリックすると、スケジュール登録画面が開きます。 「新しいスケジュールの登録」ボタンをクリックしても同じ登録画面が開きます。

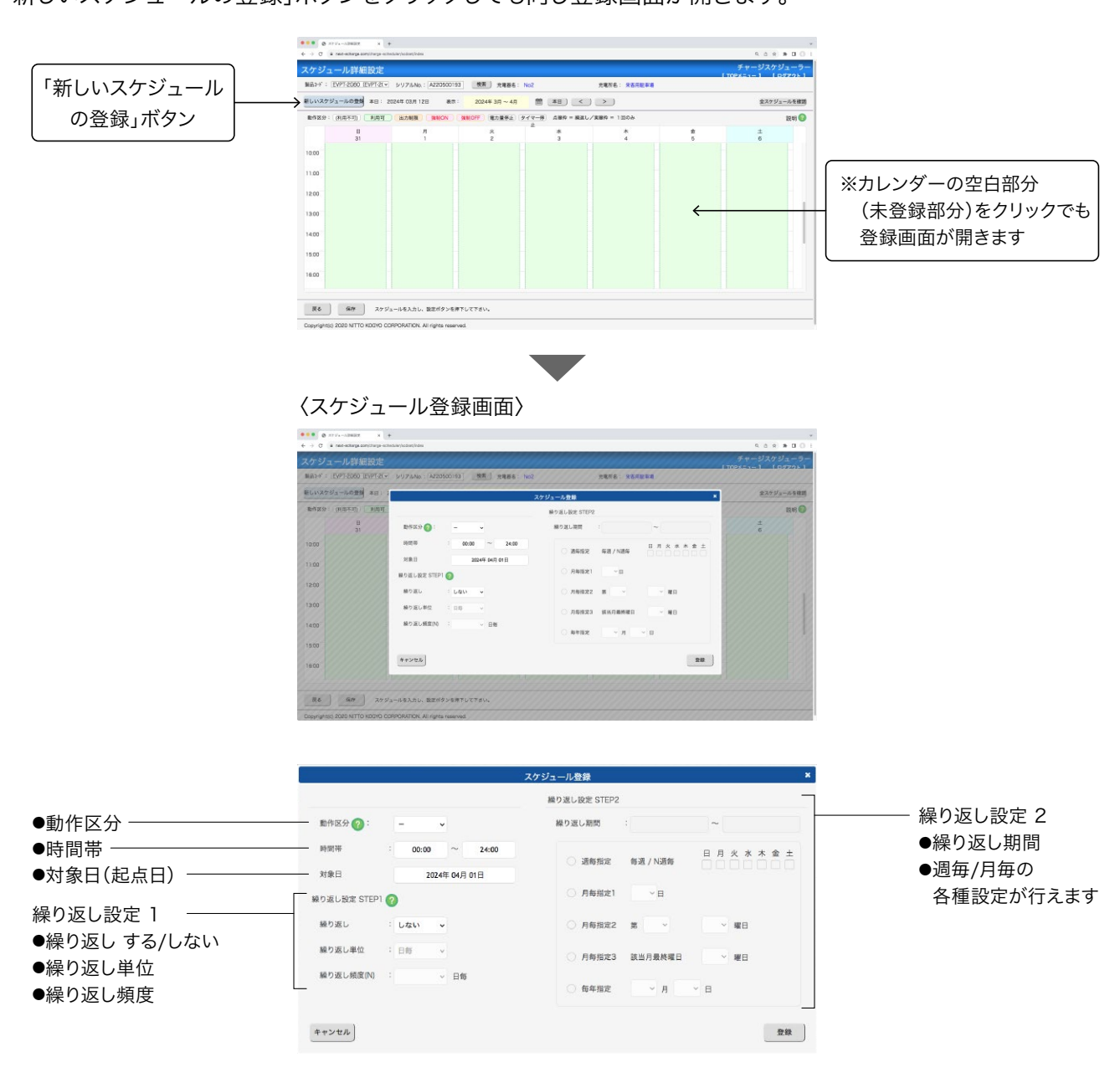

(次ページへ続く→)

スケジュール区分のプルダウンメニューで「出力制限」を選ぶと、電流の入力欄が現れるので、ここに16Aと入力し ます。

|              |                       |           | 繰り返し設定 STEP2 |          |         |             |                 | 繰り返し設定 STEP2 |          |         |
|--------------|-----------------------|-----------|--------------|----------|---------|-------------|-----------------|--------------|----------|---------|
| 動作区分 🕜 :     | -<br>利用可              | 1         | 線り返し期間       |          | ~       | 動作区分 🕜 :    | 出力制限 🗸 🚺 A      | 繰り返し期間       |          | ~       |
| 時間帯          | 出力制限<br>強制ON<br>強制OFF | ~ 24:00   | ○ 週毎指定       | 每週 / N週毎 | 日月火水木金土 | 時間帯         | : 00:00 ~ 24:00 | ○ 週毎指定       | 每週 / N遺毎 | 日月火水木金: |
| 対象日          | 947-停止<br>電力量停止       | 年 04月 01日 |              |          |         | 対象曰         | 2024年 04月 01日   |              |          |         |
| 象り返し設定 STEP1 | 2                     | 4         | ○ 月每指定1      | ~ 8      |         | 様り返し設定 STEF | en 🕜            | ○ 月毎指定1      | ×Β       |         |
| 繰り返し         | : しない                 | ~         | ○ 月毎指定2      | 第 ~      | ~ 曜日    | 繰り返し        | : しない <b>v</b>  | ○ 月毎指定2      | 第 ~      | ~ 曜日    |
| 繰り返し単位       | : 日毎                  | ~         | 〇 月每指定3      | 該当月最終曜日  | ~ 曜日    | 繰り返し単位      | : 日毎 ~          | 〇 月毎指定3      | 該当月最終曜日  | > 曜日    |
| 繰り返し頻度(N)    |                       | ◇ 日毎      | 〇 毎年指定       | ~ 月      | ~ в     | 繰り返し頻度(N)   | : 日毎            | 〇 毎年指定       | ~ д      | ~ ⊟     |
|              |                       |           |              |          |         |             |                 |              |          |         |

●プルダウンメニューで「出力制限」を選択

●電流の入力欄に16Aと入力

【時間帯】は、9:00~12:00とします。

【繰り返し】は「する」を選び、【繰り返し単位】は「週毎」を選びます。

【繰り返し頻度】は、今回は毎週ですので「1」を選びます。

|                      | スケジュール登録 *                |                      | スケジュール登録                                      |
|----------------------|---------------------------|----------------------|-----------------------------------------------|
|                      | 繰り返し設定 STEP2              |                      | 線り返し設定 STEP2                                  |
| 動作区分 🕜 : 出力制限 🖌 16 A | 繰り返し期間 : ~                | 動作区分 🕐 : 出力制限 🖌 16 A | 繰り返し期間 : 2024年 04月 01日 ~                      |
| 時間帯 : 09:00 ~ 12:00  | 日月火水木金土                   | 時間帯 : 09:00 ~ 12:00  | ● 潮友程史 在潮口到海东 日月火水木金土                         |
| 対象日 2024年 04月 01日    | xm wy sa za wy xm / rvamw | 基点日 2024年 04月 01日    | XENDERINE MODEL / HOREINF                     |
| り返し設定 STEP1 🕜        | ○ 月毎指定1                   | 繰り返し設定 STEP1 📀       | ○ 月毎指定1 ~日                                    |
| 繰り返し : しない 🗸         | ○ 月每指定2 第 <b>曜日</b>       | 緩り返し : する 🗸          | ○ 月毎指定2 第 · · · · · · · · · · · · · · · · · · |
| 繰り返し単位 : 日毎 🗸 🗸      | ○ 月毎指定3 該当月最終曜日 		 曜日     | 繰り返し単位 : 週毎 🗸        | ○ 月毎指定3 該当月最終曜日 > 曜日                          |
| 繰り返し頻度(N) :          | ○ 每年指定 > 月 > 日            | 繰り返し頻度(N) : 1        | ○ 每年指定                                        |
| チャンセル                | 登録                        | キャンセル                | 登録                                            |

【繰り返し頻度】は、「1」週毎を選択

【繰り返し期間】は、今回は、2025年までの1年間を選びます。カレンダーから日付をクリックすると、入力されま す。週毎指定で、平日となる月曜日から金曜日までにチェックを入れます。

|                                    | スケジュール登録     | ×.                                                                                                    | 2                         | ケジュール登録                                       |
|------------------------------------|--------------|----------------------------------------------------------------------------------------------------|---------------------------|-----------------------------------------------|
|                                    | 線り返し設定 STEP2 |                                                                                                    |                           | 線り返し設定 STEP2                                  |
| 動作区分 🕜 : 出力制限 🗸 16 A               | 繰り返し期間       | 2024年 04月 01日 ~ 2025年 03月 31日                                                                                                    | 畸作区分 🕐 : 出力制限 🖌 16 A      | 繰り返し期間 : 2024年 04月 01日 ~ 2025年 03月 31日        |
| 時間带 : 09:00 ~ 12:00                | ● 漫曲岩古       | ● 2024 ▼ 年 4月 ▼ ● 金 土                                                                                                    | 時間帯 : 09:00 ~ 12:00       | ● 週報指定 每週 / N週年 日月火水木金土                       |
| E点日 2024年 04月 01日                  | 0            |                                                                                                    | 基点日 2024年 04月 01日         |                                               |
| り返し設定 STEP1 👩                      | 月每指定1        | 7 8 9 10 11 12 13                                                                                                    | 繰り返し設定 STEP1 🕜            | ○ 月毎賢定1                                       |
| 繰り返し :する 🗸                         | ○ 月毎指定2      | 14         15         16         17         18         19         20           21         22         23         24         25         26         27 | 繰り返し : する 🗸               | ○ 月毎指定2 第 · · · · · · · · · · · · · · · · · · |
| 繰り返し単位 : 週毎 🗸                      | ○ 月毎指定3      | 28 29 30                                                                                                    | 緩り返し単位 : 過毎 🗸             | ○ 月毎指定3 該当月最終曜日 > 曜日                          |
| 繰り返し頻度(N) : 1 <mark>&gt;</mark> 選毎 | () 毎年暫定      | 今月 間じる                                                                                                    | 繰り返し頻度(N) : 1 <b>v</b> 避節 | ○ 毎年指定 > 月 > 日                                |
|                                    |              |                                                                                                    |                           |                                               |
| ・ヤンセル                              |              | 登録                                                                                                    | キャンセル)                    | 發錄                                            |

●【繰り返し期間】はカレンダーをクリックして入力できます ●「週毎指定」を選び、「月」から「金」までをチェック

これで設定が終わりましたので、右下の「登録」ボタンを押します。

| 第5年1年度の3、・4、10年               | ○ 月間論此3 統領方案務第四                       |
|-------------------------------|---------------------------------------|
| 08(2) AS C (981AC (14) 1 2000 | ○ 每年指定 → 月 → 日                        |
| ++>t/                         | ●●●●●●●●●●●●●●●●●●●●●●●●●●●●●●●●●●●●● |

カレンダーに登録されました。

まだこの時点では確定していませんので、枠の色が青になっています。 設定したスケジュールは、左下の「保存」ボタンを押すまで確定しません。 左下の「保存」ボタンを押します。

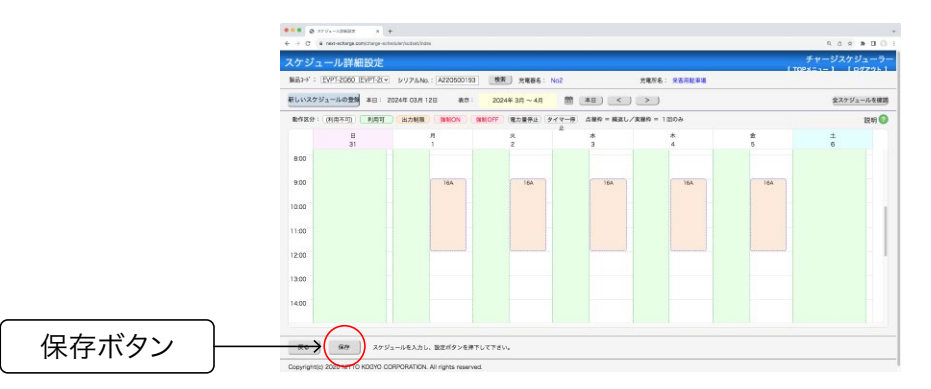

....

保存内容の確認が出ますので、「保存」ボタンを押します。 左下に「スケジュールを保存しました」と出て確定されました。

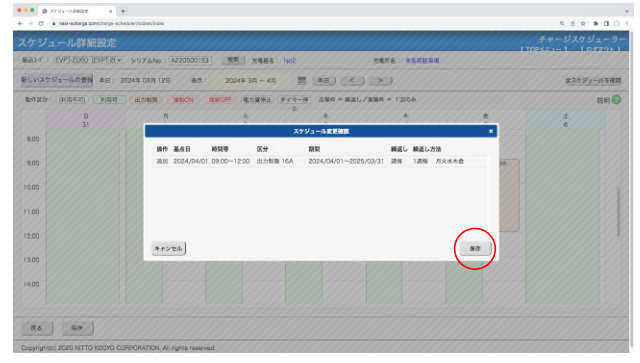

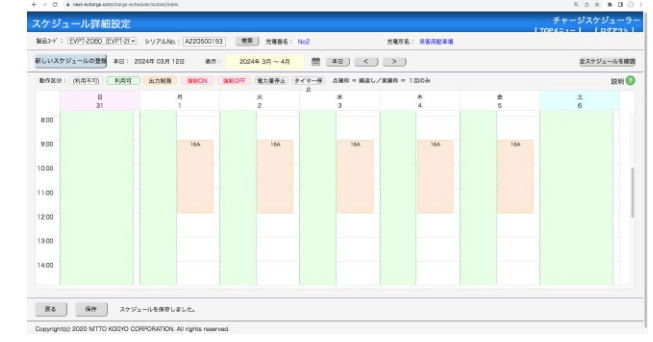

●スケジュール変更確認で「保存」ボタンを押す

●確定されると設定したスケジュールがオレンジ色に変わります

(次ページへ続く→)

同じように、午後のスケジュールを設定していきます。

カレンダーの設定したい部分をクリックして、スケジュール登録画面を表示し、登録を行います。

| C & net-scharge conjunge-schedulry/constitutes                                                                                                    | 9.0 8 8 0 0 i                    | X | ケジュール登録      |
|----------------------------------------------------------------------------------------------------|----------------------------------|---|--------------|
| - ジュール詳細設定                                                                                                    | チャージスケジューラー<br>[TOPS=1-] [Dダアウト] |   | 線り返し設定 STEP2 |
| x2791140253 ¥8: 2024# 03/128 &#: 2024# 35/~45</th><th>金スケジュールを検測</th><th>動作区分 🕐 : 出力制限 🖌 16 A</th><th>線り返し期間 : 2024年 04月 01日 ~ 2025年 03月 31日</th></tr><tr><th>1529: (利用不可) 第月同可 出力制制 (NNON (NNOT) 電力服件上 タイマー丹) 広報時 = 新正し/東部市 11000</th><th>12.91</th><th>時間带 : 13:00 ~ 16:00</th><th>日月火水木金士</th></tr><tr><td>w 31 1 2 3 4</td><td>5 6</td><td>基点日 2024年 04月 01日</td><td><ul>     <li>通貨指定 毎週 / N週毎</li>     <li>ジ ジ ジ ジ ジ</li> </ul></td></tr><tr><td>0</td><td></td><td>暴り返し設定 STEP1 🕜</td><td>○ 月毎指定1</td></tr><tr><td>00</td><td></td><td>繰り返し :する 🗸</td><td>○ 月毎指定2 第 > 曜日</td></tr><tr><td>20</td><td></td><td>繰り返し単位 : 選毎 🖌</td><td>□月旬指定3 該当月長終躍日 > 曜日</td></tr><tr><td>20</td><td></td><td>繰り返し頻度(№) : 1 <mark>></mark> 週毎</td><td></td></tr><tr><td>20</td><td></td><td></td><td>○ 毎年描定</td></tr><tr><td></td><td></td><td></td><td></td></tr><tr><td>長る 保存 スケジュールを保存しました。</td><td></td><td>キャンセル</td><td></td></tr></tbody></table> |                                  |   |              |

●カレンダーの設定したい部分をクリック

午後のスケジュール設定内容

●午前と同じように登録を行います

| 動作区分   | 出力制限  16A     |
|--------|---------------|
| 時間帯    | 13:00 ~ 16:00 |
| 繰り返し   | する            |
| 繰り返し単位 | 週毎            |
| 繰り返し頻度 | 1             |
| 繰り返し期間 | カレンダーで1年間を選ぶ  |
| 週毎指定   | 月曜日から金曜日にチェック |
|        |               |

※上記の「動作区分」で、出力制限をOAに設定すると、充電不可の設定と同じとなります。

「登録」ボタンをクリックすると、カレンダーに青色の枠で入力されます。

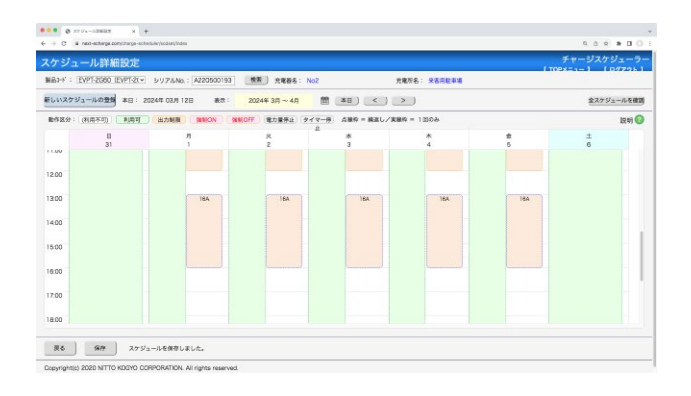

(次ページへ続く→)

同じように、夕方に10Aで制限する設定をします。

|               | х                 | メケジュール登録 ×                             |            |
|---------------|-------------------|----------------------------------------|------------|
|               |                   | 繰り返し設定 STEP2                           |            |
| 脑行            | III A 出力制限 🗸 10 A | 緩り返し期間 : 2024年 04月 01日 ~ 2025年 03月 31日 |            |
| 時間            | 16:00 ~ 18:00     | ● 潤毎時定 毎週 / N週毎 日月火水木金土                |            |
|               | 日 2024年 04月 01日   |                                        |            |
| 服り返           | LUBRE STEP1 🕜     | ○ 月毎指定1 ~日                             |            |
| 繰り            | 返し :する 🗸          | ○ 月每指定2 第 <b>∨ 隊</b> 日                 |            |
| 988 C         | 返し単位 : 過毎 🖌       | ○ 月毎指定3 該当月最終曜日 -> 曜日                  |            |
| <b>編</b> []   | 返し頻度(N) : 1 🗸 遍毎  | ○ 毎年指定 · 月 · 日                         |            |
| ++2           | ידת)              |                                        |            |
| タ方のスケジュール設定内容 |                   | <br>出力制限  10A                          |            |
|               |                   | 16:00 ~ 18:00                          |            |
|               |                   | 10:00 18:00                            |            |
|               | 繰り返し              | する                                     |            |
|               | 繰り返し単位            | 週毎                                     |            |
|               | 繰り返し頻度            | 1                                      |            |
|               | 繰り返し期間            | カレンダーで1年間を選ぶ                           | 内容を全て入力したら |
|               | 週毎指定              | <br>月曜日から金曜日にチェック                      | 登録ボタンを押す   |

「登録」ボタンを押すと画面がカレンダー表示画面に戻るので、左下の「保存」ボタンを押します。

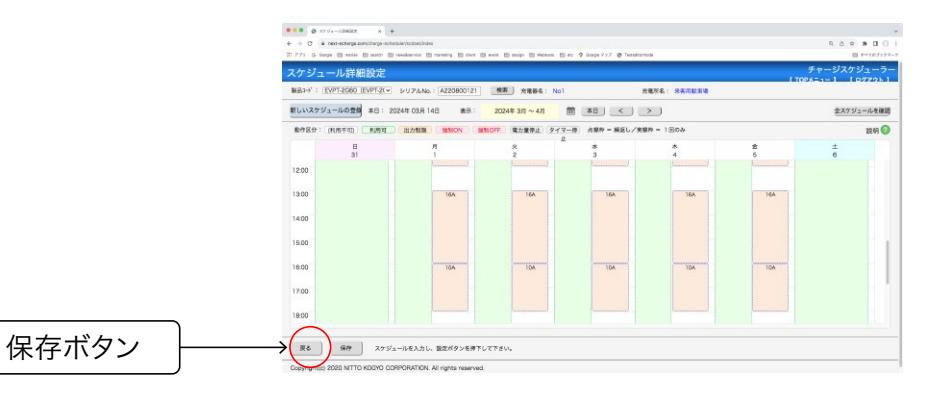

確認が出るので、「保存」ボタンを押すことで、スケジュールが保存されます。

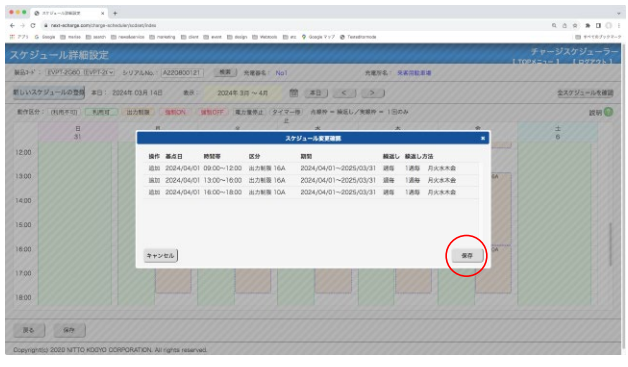

●スケジュール変更確認で「保存」ボタンを押す

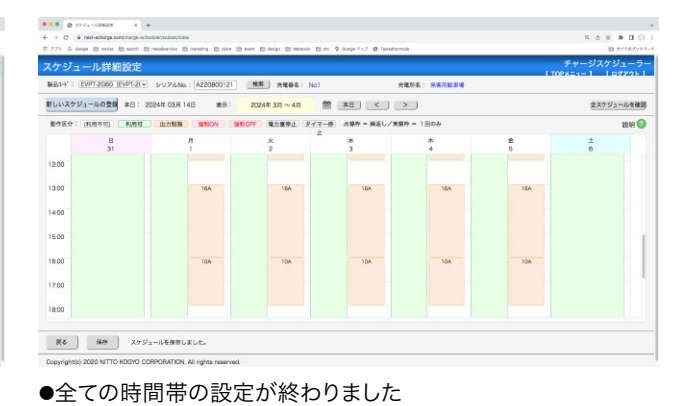

設定したスケジュールを編集または削除するには、対象のスケジュールをクリックし、内容を編集して「登録」ボタ ンを押します。

削除する場合は、「削除」ボタンを押します。

| ••• • • srus-smar x +                                                                                                    |                        | ••• • • • • • • •                                |                                                                                                    |             |
|----------------------------------------------------------------------------------------------------|------------------------|--------------------------------------------------|----------------------------------------------------------------------------------------------------|-------------|
| ← → C a next-acting a constituing a -activactive y local and finders                                                                                                    | 9. 6. 8 <b>8 0</b> 0 i | € → C a rest-actorga.com/charge-actor            | stalery/scale/index                                                                                                    | 9.0.9.800   |
| 2771 G Google 🗏 males 🖹 mande 🖹 recolumnies 🖺 recolumnies 🖺 diere 🗋 maret 🗎 diegle 🗒 Wetterin 🖹 mal 🕈 Google 7:7 😍 Tantadiarmoin                                                                                                    | = +++++/+++            | スケジュール詳細設定                                       |                                                                                                    | チャージスケジューラー |
| スケジュール詳細設定                                                                                                    | [T0P8=1=] [P7725]      | 1831-4" : EVPT-2060 (EVPT-21~                    | シリアルNo: A220500193 検索 全権原本: No2 全地所名: 栄客用記載道                                                                                                    |             |
| 報告1-5': EVPT-2020 EVPT-2(マ シリアANA: A220800121 単数 光電器名: No1 光電形名: S本市動車の                                                                                                    |                        | The second second second second                  |                                                                                                    |             |
| 新しいスケジュールの登録 本日: 2024年 03月 14日   表示: 2024年 3月 ~ 4月   蕾   本日   < >                                                                                                    | 全スケジュールを確認             | HONY ST HOTH TH: 2                               | スケジュール登録                                                                                                    | 22792-291   |
| 動作区分: (秋雨不切) - 秋雨町 - 出力制築 - 強約OFF - 離力量停止: タイマー様 水菜枠 - 新足しノ実装枠 - 1日のみ                                                                                                    | 說明 🎯                   | 他将这分:(时间不可) ———————————————————————————————————— | 勝り返し設定 STEP2                                                                                                    | 説明の         |
| В Л х * *                                                                                                    | 2 ±                    | 31                                               | 取作区分 🕢 : 出力制版 - 16 A 除り返し用用 : 2024年 04月 01日 ~ 2025年 03月 31日                                                                                                    | ±<br>6      |
| 31         1         2         3         4           1300         164         164         164         164         166           1500         164         164         164         166         166           1500         164         164         166         166         166 | 5 0<br>164<br>         | 1200<br>1300<br>1400<br>1800<br>1800             | ARE         108         108         108         108         108         108         108         108         108         108         108         108         108         108         108         108         108         108         108         108         108         108         108         108         108         108         108         108         108         108         108         108         108         108         108         108         108         108         108         108         108         108         108         108         108         108         108         108         108         108         108         108         108         108         108         108         108         108         108         108         108         108         108         108         108         108         108         108         108         108         108         108         108         108         108         108         108         108         108         108         108         108         108         108         108         108         108         108         108         108         108         108         108         108         108         108 <td></td> |             |
| 1100         100           1800         100           R6         69           X775x=04880_E1ct.                                                                                                    |                        | 18.00<br>25 907 275                              | (#2925) (#1) (#1) (#1) (#1) (#1) (#1) (#1) (#1                                                                                                    |             |

●対象のスケジュールをクリックで、編集または削除ができます ●スケジュール登録画面で「登録」または「削除」ボタン

右上の「全スケジュールを確認」ボタンを押すと、登録されているすべてのスケジュールが一覧できます。 ここから個別のスケジュールの編集または削除ができます。

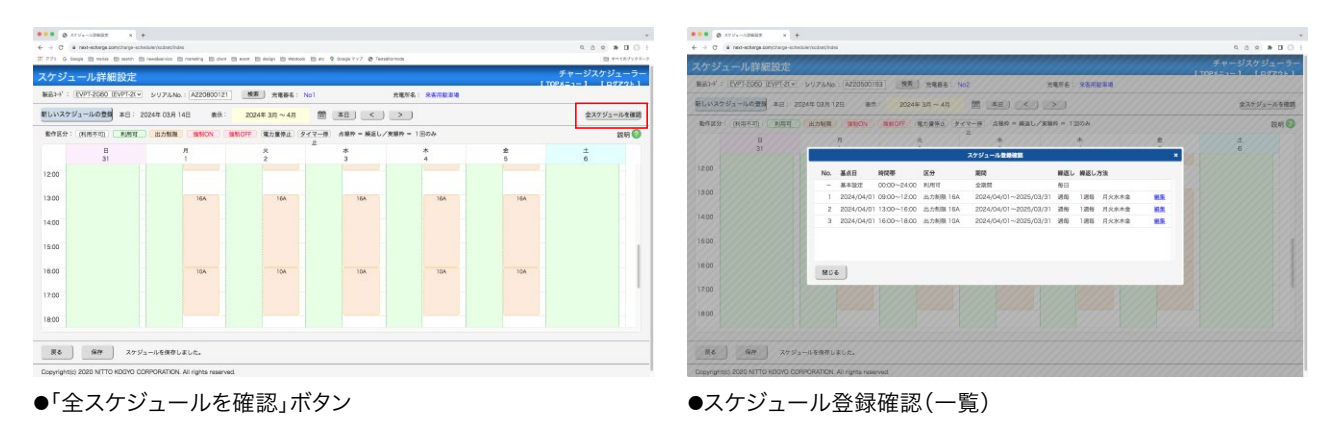

スケジュールを登録あるいは編集した際には、左下の「保存」ボタンを押して初めて有効となります。 また、充電器設定画面でスケジュール動作モードを「基本設定」にすると、カレンダーに登録された詳細設定はい

ったん無効となります。

その後、再び「基本+詳細設定」にすると、以前に登録した詳細設定が有効となります。

| ケジュール動作モード V 基本設定<br>基本+詳細設定                 | 同和政府市场人 |
|----------------------------------------------|---------|
|                                              | カレンダー表示 |
| 基本設定 🚱                                       |         |
|                                              |         |
| 利用可服時間: 00:00 ~ 24:00                        |         |
| デフォルト設定 🕜                                    |         |
|                                              |         |
| 充電出力制限: 20.0 A (4.0kW) 設備最大出力: 30.0A (6.0kW) |         |
|                                              |         |
|                                              |         |

強制ON/OFF機能を使うと、スケジュール設定を変更することなく大事なお客様に一時的に充電を許可したり、 使用電力量を一時的にセーブするために充電を止めたりすることができます。

| ••• • • • • • •                                                                                                    |         |
|----------------------------------------------------------------------------------------------------|---------|
| $\leftarrow \rightarrow \mathbb{C}$ (a net-scherps complete point scherp in the scherp interval of the scherp interval of the scherp inter | 968 800 |
| スクジュール総定 ①<br>スクジュール総件モード: 越北設定 -                                                                                                    |         |
| ■本設立 ●<br>(カレンダー系型)<br>利用可能用型: 00000 ~ [24:00]                                                                                                    |         |
| <b>デフォルト設定</b><br>完成出力時間: 2000 A (4.0xW) 設備電力出力:300A(6.0xW)                                                                                                    |         |
|                                                                                                    |         |
| <br>設立なし         スケジューム株式ムマッチ成カハル株式ママ・、           完整機械時の展記方式 ③                                                                                                    |         |
|                                                                                                    |         |

強制ONにするには、プルダウンから「強制ON」を選び、「変更を保存」ボタンを押します。 解除するには、「設定なし」を選択して保存してください。

| · c • ∞<br>充電器一覧                       | extrager スケジュール設定                                                                                                    | 空画店へ                |
|----------------------------------------|----------------------------------------------------------------------------------------------------|---------------------|
| <u>変更を</u><br>製品コード:E<br>充電所名 <b>②</b> | 存<br>PT-2G60<br>来客用<br>年間の総約団: 00:00 ~ 24:00<br>デフオルト設定 ④<br>売電出力制限: 20:0 A (4.0kW) 設備最大出力:30:0A (6.0kW)<br>タイマー停止: ○ 分 脳定分後に完電停止します。0分恒定で無制限。 | Az min(加)、<br>ダー友示) |
|                                        | 強制ON/OFF                                                                                                    |                     |
|                                        | 充電開始時の認証方式                                                                                                    |                     |
|                                        | 認証オフ *         暗証指号:         00000         ユーザーII           数学4~8桁         ユーザー毎の第証番号設づ                                                        | )管理へ<br>Eもこちらから     |
| ●「強制ON」を選び、<br>上部の「変更を保存」ボタンを押す        | スマホ海                                                                                                    | 作画面                 |

下の欄にある「充電開始時の認証方式」が「認証オフ」以外になっている場合は、 強制ONでも認証しないと充電できません。

|                    | ••• • • • • • • •                                                                                                    | *                    |
|--------------------|----------------------------------------------------------------------------------------------------|----------------------|
|                    | ← → Ø å ner-schage zon/trage-scholus/staudes/                                                                                                    | 9.0.9 <b>9.0</b> 0 E |
|                    | 2 X9/2 - Add 5 - X<br>2 X9/2 - Add 5 - X<br>3 5 5 X -<br>5 5 5 X -<br>5 5 X -<br>5 5 X -<br>5 |                      |
|                    | プラホト日本の         アプラホト日本の           ア電気が開催、2000人(4.50%)         防装備単大正力:300人(8.00%)           タイマー得は:         0           第二日本の         0                                                                                                    |                      |
|                    | 8800N/0FF<br>8800N - 2×5/a−A222×5 688.414.42277.                                                                                                    |                      |
| 「認証オフ」以外は<br>認証が必要 |                                                                                                    |                      |
|                    |                                                                                                    |                      |

※出力制限やタイマー停止、電力量停止の設定は維持されます。

充電器に認証機能を設定するには「充電開始時の認証方式」から設定します。

「認証オフ」の場合は、暗証番号無しで、誰でも自由に使えます。

認証をオンにすると、車両のコネクターを挿してもすぐには充電が始まらず、ユーザーがスマホで充電器のQRコ ードを読み込んで、ID選択や暗証番号の入力をすることで、はじめて充電がスタートします。

|          | •••• • • • • • • • • • • • • • • • • •                                                                                                     |               |
|----------|----------------------------------------------------------------------------------------------------|---------------|
|          | ← → Q (a new extrapa construction) manadesi                                                                                                    | 9.0.8.8.0.0.1 |
|          | スケジュール設定 🔘                                                                                                    |               |
|          | スケジュール動作モード: 基本設定 -                                                                                                    |               |
|          | 世際設定進出へ                                                                                                    |               |
|          | (カレンダー表示)                                                                                                    |               |
|          |                                                                                                    |               |
|          | 利用可能時間: 0000 ~ 2400                                                                                                    |               |
|          | デフォルト設定 🕖                                                                                                    |               |
|          | 売電出力制限: 20.0 A (4.0kW) 設備最大出力: 30.0A (6.0kW)                                                                                                    |               |
|          | タイマー停止: 〇 分 相定分類に元期等上します。 0分和定で加加期。                                                                                                    |               |
|          |                                                                                                    |               |
|          |                                                                                                    |               |
|          | BRHON/OFF 0                                                                                                    |               |
|          | 数定なし 、 スケジュール依定よりも優先される故友です。                                                                                                    |               |
|          |                                                                                                    |               |
|          | 尤電開始時の認識力式 🌍                                                                                                    |               |
| │ 認証力式 │ |                                                                                                    |               |
|          | 数字4~6桁 ユーザー解の暗弦勝可設定もこちらから                                                                                                    |               |
|          | スマホ操作画面                                                                                                    |               |
|          |                                                                                                    |               |
|          | 夏る 防守空事」、空事を受わざタンを用下して下さい。                                                                                                    |               |
|          |                                                                                                    |               |
|          |                                                                                                    |               |
|          |                                                                                                    |               |
|          |                                                                                                    |               |
|          |                                                                                                    |               |
|          |                                                                                                    |               |
|          | Charles of Ferry Land                                                                                                    |               |
|          | And the second second se                                                                                                    |               |
|          |                                                                                                    |               |
|          |                                                                                                    |               |
|          |                                                                                                    |               |
|          | ■ <i>2.85429</i> /m                                                                                                    |               |
|          |                                                                                                    |               |
|          | 12 1 1 1 1 1 1 1 1 1 1 1 1 1 1 1 1 1 1                                                                                                    |               |
|          |                                                                                                    |               |
|          | D-24538.92 PNIT000001                                                                                                    |               |
|          |                                                                                                    |               |
|          |                                                                                                    |               |
|          |                                                                                                    |               |
|          |                                                                                                    |               |
|          | 2735                                                                                                    |               |
|          |                                                                                                    |               |
|          |                                                                                                    |               |
|          | THU TELETION TO A THE TELETION OF THE TELETION OF TELETION OF THE TELETION OF THE TELETION OF TELETION OF |               |
|          |                                                                                                    |               |
|          |                                                                                                    |               |
|          |                                                                                                    |               |

●スマートフォンで充電器のQRコードを読み込んで認証画面を開く

スマホ認証には、以下の3つがあります。

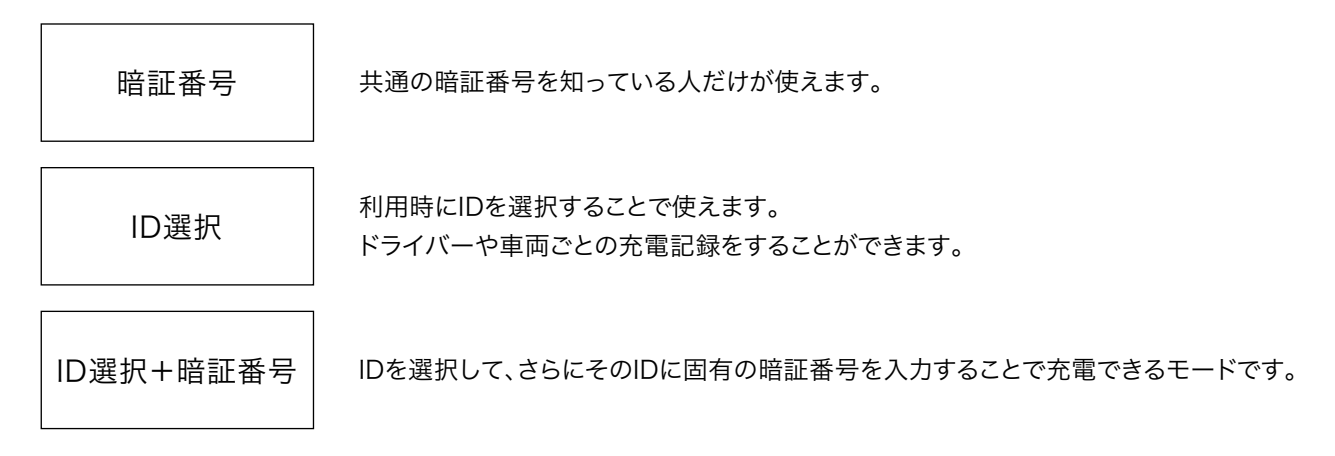

暗証番号を設定して利用者を制限するには、認証方式のボタンを押してプルダウンメニューから「暗証番号」を選択します。

|                          | 000 0 mil-1,-mair x +                                                                                                    |                             |
|--------------------------|----------------------------------------------------------------------------------------------------|-----------------------------|
|                          | $\leftrightarrow \rightarrow \sigma$ , a rest-scharge constituing-activity-activity of the second second se | 9. 6. 8. <b>8. 1</b> . 0. i |
|                          | X7.92A&9*C-F.1         ###22           ###20         ###200           NUMERARY         [000] ~ [2400]           77.66-182         ###2.400           77.66-182         ###2.400           77.66-182         ###2.400           77.66-182         ###2.400           77.66-182         ###2.400           100.07-80         ###2.400           SHER.001         0.001           100.07-80         ###2.400           SHER.001         0.001           100.07-80         ###2.400                                                                                                    |                             |
| 認証方式が「暗証番号」に<br>変わり、緑で表示 | <u>第次なし</u> - スマジー-4度立くも金売される後定する。     大変現代中の副能力式<br>「前屋県均                                                                                                    |                             |
|                          | R6<br>Copyrights) 2029 MTTO KIDONO COMPONATION. All rights reserved.                                                                                                    |                             |

次に、暗証番号を設定します。

変更を確定して、充電器に反映させるには、左上の「変更を保存」ボタンを押し、確認ウィンドウで、「OK」を押すと 設定されます。

|                    | ••• • • • • • • • • • • • • • • • • •                                                                                                     | *          |
|--------------------|----------------------------------------------------------------------------------------------------|------------|
|                    | ← → C (a net-scharge conjunge-scheduley)transfer(idea)                                                                                                    | 9.6.9.8001 |
|                    | X7/2→-X87C-FI         X4502           X502         (Au/F 40)           X600         (Au/F 40)           Y7.4A 52         (Au/F 40)           Y7.4A 52         (Au/F 40)           Y7.4A 52         (Au/F 40)           Y7.4A 52         (Au/F 40)           Y7.4A 52         (Au/F 40)           X60.4 (Au/F 10)         (Au/F 40)           X60.4 (Au/F 10)         (Au/F 40)           X60.4 (Au/F 10)         (Au/F 40)           X60.4 (Au/F 10)         (Au/F 40)           X60.4 (Au/F 10)         (Au/F 40)           X60.4 (Au/F 10)         (Au/F 40)           X60.4 (Au/F 10)         (Au/F 40)           X60.4 (Au/F 10)         (Au/F 40)           X60.4 (Au/F 10)         (Au/F 40)           X60.4 (Au/F 10)         (Au/F 40)           X60.4 (Au/F 10)         (Au/F 40)           X60.4 (Au/F 10)         (Au/F 40)           X60.4 (Au/F 10)         (Au/F 40)           X60.4 (Au/F 10)         (Au/F 40)           X60.4 (Au/F 40)         (Au/F 40)           X60.4 (Au/F 40)         (Au/F 40)           X60.4 (Au/F 40)         (Au/F 40)           X60.4 (Au/F 40)         (Au/F 40)           X60.4 (Au/F 40) <t< th=""><th></th></t<> |            |
| 数字4~8桁の<br>暗証番号を入力 |                                                                                                    |            |
|                    | R6                                                                                                    |            |

「戻る」ボタンを押して、充電器一覧に戻ると、認証方式が暗証番号になっていることが確認できます。

| 電器)      | Υ.               |            |                 |      |         |                |                  |                   |          | ₹<br>L TOPX=    | マージスク                         | ジュー・<br>ログアクト |
|----------|------------------|------------|-----------------|------|---------|----------------|------------------|-------------------|----------|-----------------|-------------------------------|---------------|
| 沙-校家条件   | CRUBICO          | ✓ and CR38 | (R) v and URBRI | - R3 |         |                |                  |                   |          |                 | १२म <table-cell></table-cell> | CS            |
|          | <b>新班&gt;+</b> * | シリアilNa    | 党联府名            | ,    | C486 RC | (の状態 充電可能)     | 現在出力<br>第2次人(43) | 設備要大加力<br>電流A(KW) | 期臣方式     | Still<br>DN/OFF | スケジュー<br>動件モード                |               |
| -        | DEC 2000         | 4220600102 | AT (1) A 4      | No2  |         | 0000 - 2       | 100 0.000        | 20.16.05          | 1015-1-1 | 10-12-14-1      | H+                            | -             |
| BORNE PA | PT-2080          | A220500104 | CROLES          | Nol  |         | 122            | 10000            | 30 18.05          | MET S P  | Molecto L.      | 83.1716                       | SIGNA.        |
| BARE     | PT-2060          | A220500196 | 信用自転車項          | No3  |         | BOFF 372' 1-18 | 0.000            | 30 (6.0)          | 65284    | 前定なし            | 基本+詳細                         | NEMA          |
| BANK FA  | PT-2020          | A220500197 | WEAPES          | No2  | 3       | 377 :-18       | 0.000            | 30 16 05          | 10214-0  | 際定なし            | 83.110                        | SITTER.       |
| BRIDE D  | PT-2080          | A220800121 | 8:5:HE:0.0      | Nol  |         | 00.00 - 2      | 400 0.004        | 30 18 05          | INFIG O  | Work to L.      | 8.2                           | STORES.       |
|          |                  |            |                 |      |         |                |                  |                   |          |                 |                               |               |
|          |                  |            |                 |      |         |                |                  |                   |          |                 |                               |               |

暗証番号モードになっている時にスマホで充電器のQRコードを読み取ると、暗証番号入力画面が出てきます。 コネクターを車両に挿した状態で暗証番号を入力すると、充電がスタートします。 暗証番号を入力してから1分以内なら、入力後にコネクターを挿し込んでも充電がスタートします。

| 充電器 |               | No1           |                                         |  |  |
|-----|---------------|---------------|-----------------------------------------|--|--|
| 状態  | 利用可           |               |                                         |  |  |
|     |               | destasta      |                                         |  |  |
|     | *             | ***           |                                         |  |  |
| 7   |               | 8             | 9                                       |  |  |
| 4   |               | 5             | 6                                       |  |  |
| 1   |               | 3             |                                         |  |  |
| 0   | DEL           |               |                                         |  |  |
| 充電  | 暗証番号<br>明始ボタン | を入力し<br>を押して・ | 、、、、、、、、、、、、、、、、、、、、、、、、、、、、、、、、、、、、、、、 |  |  |
|     | THE THE       | 1             | <b>东雷信止</b>                             |  |  |

〈スマートフォン 充電器操作パネル〉

ID選択を初めて利用する時には、ユーザーIDの登録が必要です。

「ユーザーID管理へ」ボタンをクリックし、次の画面で「新規ID登録」ボタンをクリックして、ID登録・編集画面で必要事項を登録することでID選択モードが使えるようになります。

|                                                                                                    |                      | 〈ユーザーID管理                                                  | 画面〉                                  |                                   |
|----------------------------------------------------------------------------------------------------|----------------------|------------------------------------------------------------|--------------------------------------|-----------------------------------|
| B Q ANG-S-FERRY X +                                                                                                    | w.                   | •••• 0 2-17-008 × +                                        |                                      |                                   |
| + C & rest-exterge construige-extendes/straides/straides | 9.0 8 <b>8 0</b> 0 1 | ← → Ø a next-actarga.com/charga-actacia/a/displaces        |                                      | 9.0.0.00                          |
| スケジュール動作モード: 基本設定 -                                                                                                    |                      | ユーザーID管理                                                   |                                      | チャージスケジューラ-<br>(TOPX=1-1) (ログアクト) |
| 「日本市本の」                                                                                                    |                      | 7rd9-被邀告件 CRBND w and CRBND w and CR                       | 1686 v (2018)                        |                                   |
| 利用可能得到: 00:00 ~ 24:00                                                                                                    |                      | 新規の登録                                                      |                                      | CSV                               |
| デフォルト設定 🔘                                                                                                    |                      | 10 9%-9                                                    | D名称                                  |                                   |
| 充電出力制模: 20.0 A (4.0kW) 設備整大出力: 30.0A (6.0kW)                                                                                                    |                      |                                                            |                                      |                                   |
| タイマー博止: 0 分 相定分換に元電券エレネマ。 0分気工で加熱機。                                                                                                    |                      |                                                            |                                      |                                   |
| <b>第MON/OFF ①</b><br><u>後定なし</u> スクジューム意定よりも意大される意文です。                                                                                                    |                      |                                                            |                                      |                                   |
| 充電開始時の跟証方式 🕥                                                                                                    |                      |                                                            |                                      |                                   |
| 10歳沢 - 前臣帝号: 0000 ユーザーの情報へ                                                                                                    |                      |                                                            |                                      |                                   |
| 数学4~0时<br>ユーデー和の前は面明接定もとちらから<br>スマホ級作業項目                                                                                                    |                      |                                                            |                                      |                                   |
|                                                                                                    |                      |                                                            | ···································· | 検索条件に一型する情報はありませんでした。             |
| <b>双</b> 6                                                                                                    |                      | 変も 執意条件に一致する情報はありませんでした。                                   |                                      |                                   |
| opyrightsis 2028 NTTO KDOYO CORPORATION. All rights reserved.                                                                                                    |                      | Copyright(c) 2020 NITTO KOGYO CORPORATION. All rights rese | rved                                 |                                   |

| ●右の「ユーザーID管理へ」ボ | タンをクリック |
|-----------------|---------|
|-----------------|---------|

●画面左上の「新規ID登録」ボタンをクリック

| 〈ID登録・ | 編集画面〉 |
|--------|-------|
|        |       |

| A di la ned-echarge gonicharge-echeckav/doccentra/ |                                                   | 9.4.9.8.0.5                      |
|----------------------------------------------------|---------------------------------------------------|----------------------------------|
| ーザーID管理 > ID登録・編集                                  |                                                   | チャージスケジューラー<br>[TOPメニュー] [ログアウト] |
| D: EV001                                           | ※半角英数学のみ<br>(最大20文字)                              |                                  |
| グループ : 本社設業部1                                      | → 編集 所属や場所など                                      |                                  |
| ID名称(表示名) : 常業率0123                                | ドライバー北や家園など                                       |                                  |
| ахун :                                             |                                                   |                                  |
| 電証養号 : 1234                                        | 課証方式を「回選択!場照整号」にしないと<br>この範囲選号均有效になりません<br>数学4-8桁 |                                  |
| <b>R5</b> 87                                       |                                                   |                                  |
| R6                                                 |                                                   |                                  |

「ID選択+暗証番号」を選択すると、ID選択とそのID固有の暗証番号が設定でき、利用者はスマホにID選択と暗 証番号入力の両方が求められます。

利用制限をしながら、利用者を特定することができます。

|             | *** @ x88-5-r8807 x +                                                                                                    | *                    |
|-------------|----------------------------------------------------------------------------------------------------|----------------------|
|             | 🗧 $ ightarrow$ C 🔹 new-scherge construction/stauslet/vdee                                                                                                    | 9.0.9 <b>8 0</b> 0 i |
|             | X7 5%Addret-F:         H H KT           INTERNET         (A.1/F-SR)           INTERNET         (A.1/F-SR)           INTERNET         (A.1/F-SR)           INTERNET         (A.1/F-SR)           INTERNET         (A.1/F-SR)           INTERNET         (A.1/F-SR)           INTERNET         (A.1/F-SR)           INTERNET         (A.1/F-SR)           INTERNET         (A.1/F-SR)           INTERNET         (A.1/F-SR)           INTERNET         (A.1/F-SR)           INTERNET         (A.1/F-SR)           INTERNET         (A.1/F-SR) |                      |
| 「ID選択+暗証番号」 | ★ REMAPOSESSA           →         Date-micset           Bit-micset         00000           State-micset         3F-Eremin           Arrange         3-F-Eremin                                                                                                    |                      |
|             | Copyrights) 2020 NTTO KOOYO CORPORATION, All rights reserved.                                                                                                    |                      |

パソコンのブラウザで、スマホ用の画面を確認するには、「スマホ操作画面」ボタンをクリックします。 管理用の「スマホ操作画面」からでも、ユーザーがQRコードを読み取った時と同じように操作ができます。

|         | •••• • • • • • • • •                                                                                                    | *                    |
|---------|----------------------------------------------------------------------------------------------------|----------------------|
|         | $\leftarrow  ightarrow \mathbb{C}^{-2}$ is not estimate constructed in the second second seco | 9 6 8 <b>8 0</b> 0 i |
|         | スケジュール曲ウモード 単本版工 =<br>■<br>■<br>■<br>■<br>■<br>■<br>■<br>■<br>■<br>■<br>■<br>■<br>■                                                                                                    |                      |
|         | INNO/OFF                                                                                                    |                      |
| スマホ操作画面 |                                                                                                    |                      |
|         | 菜る 設定変更し、変更を保存ボタンを将下して下さい。                                                                                                    |                      |
|         | Copyrights): 2028 NETO KDGYO CORPORATION, All rights reserved.                                                                                                    |                      |

※スマホ画面を確認するためには、充電器が通信できている必要があります。

暗証番号を設定している場合は、操作画面に、暗証番号入力画面が出ます。 暗証番号を入力すると、操作が許可されます。

| + 25.00   |      |      |       |
|-----------|------|------|-------|
| 允電器<br>名称 |      | No1  |       |
| 状態        | 利    | 用    | 可     |
|           |      |      |       |
|           |      |      |       |
|           | **:  | **   |       |
| 7         | 8    |      | 9     |
| 4         | 5    |      | 6     |
| 1         | 2    |      | 3     |
| 0         | DE   | L    |       |
|           |      |      |       |
|           |      | 1 +1 |       |
| 充電開始      | ボタンを | 単して  | ください。 |
|           | -    | -    |       |

〈PC管理画面 スマートフォン充電器操作パネル〉

トップメニューの「ユーザーID管理」では、充電器設定画面の「ユーザーID管理へ」ボタンをクリックしたときと同じように、ユーザーの登録や編集が行えます。

|                       | ••• 0 mmin- x +                                                                                                    |                       |
|-----------------------|----------------------------------------------------------------------------------------------------|-----------------------|
|                       | O & non-acting a constructive your which is                                                                                                    | * Q & # 0 O E         |
|                       | チャージスケジューラー                                                                                                    | [ B0795 ]             |
|                       | ログイン中<br>adm 000年23120002                                                                                                    |                       |
|                       | (管理者) 全ユーザーメニュー                                                                                                    |                       |
|                       | 1093.03-                                                                                                    |                       |
|                       | FEETRIN AND AND AND AND AND AND AND AND AND AN                                                                                                    |                       |
|                       | R/79F                                                                                                    |                       |
|                       | 常規者メニュー                                                                                                    |                       |
| │ ┐ ― ℋ ― ID 答 神 └─── | → ユーザーD修理                                                                                                    |                       |
|                       |                                                                                                    |                       |
|                       | ▶ 全充電器の利用履歴                                                                                                    |                       |
|                       | ▶ 全充電器の利用器歴CSV                                                                                                    |                       |
|                       | VE BR                                                                                                    |                       |
|                       | NEW 2023年11月29日 デャージスケジューラーアップデートのお知らせ(12/18 12:00-13:00 のどこか1分相数 WEB振躍へのア<br>クセスができなくなります。)                                                                                                    |                       |
|                       | 2023年09月05日 通信キャリア型の陣営は兆生に復日しおります。元電器が通信できていない場合は、電源のOFFJONの洗泡をお<br>厳い                                                                                                    |                       |
|                       | いたします。それでも連接が優日しない場合は、弊社までお開会せください。<br>2023年09月04日 通信障害は構成範目しています。使用できない洗電器がありましたらご連続をお願いいたします。                                                                                                    |                       |
|                       | 2023年08月30日 通信キャリア動の障害により現在、光電器が通信できない状態となっています。<br>2023年04月04日 WEBメンナナンスのお知らせ14/5 10:00-11:00 のどこか15分 WEB面面へのアクセスができなくなります。                                                                                                    |                       |
|                       | )<br>2023年02月24日 WEBメンアナンスのお知らせ(2/28 10:00-11:00 のどこか15分 WEB厳ロへのアクセスができなくなりま                                                                                                    |                       |
|                       |                                                                                                    |                       |
|                       |                                                                                                    |                       |
|                       |                                                                                                    |                       |
|                       | •                                                                                                    |                       |
|                       | /っ() () () () () () () () () () () () () (                                                                                                    |                       |
|                       |                                                                                                    |                       |
|                       | ALL Automatic and A                                                                                                    |                       |
|                       | $\leftrightarrow \rightarrow \sigma$ . In the entropy acceleration of the control of the control of the contr | 9.0.9.8001            |
|                       | ユーザーD管理                                                                                                    | チャージスケジューラー           |
|                       | 148 (1998) A. (1999) A. and (1999) A. and (1999) A                                                                                                    |                       |
|                       |                                                                                                    |                       |
| 新規Ⅳ登録                 | Magazine and Angeleric and Angeleric and Angel                                                                                                    | CSV                   |
|                       | HS // DA-7 (DAR ) 3/2/                                                                                                    |                       |
|                       | Lauren                                                                                                    |                       |
|                       |                                                                                                    |                       |
|                       |                                                                                                    |                       |
|                       |                                                                                                    |                       |
|                       |                                                                                                    |                       |
|                       |                                                                                                    |                       |
|                       |                                                                                                    |                       |
|                       |                                                                                                    |                       |
|                       |                                                                                                    |                       |
|                       |                                                                                                    |                       |
|                       |                                                                                                    | 検索条件に一覧する情報はありませんでした。 |
|                       | 26                                                                                                    |                       |
|                       | Providence With NYTY WYNY CONDUCTIVE All colds reasoned                                                                                                    |                       |
|                       | and the second second                                                                                                    |                       |

# 「新規ID登録」をクリックして、ユーザーの登録を行います。

#### 〈ID登録・編集画面〉

| -ザーID管理 > | ・ID登録・編集      |                                         | デヤージスグジューフ<br>(TOPX=コー1) [ログアクト |
|-----------|---------------|-----------------------------------------|---------------------------------|
| D: EV001  |               | ※半角変数学のみ<br>[豊大20支末]                    |                                 |
| グループ      | - 本社営奏部1 ・ 編集 | ) 川高や場所など                               |                                 |
| D名称(表示名)  | : 営業車0123     | ドライバー名や車番など                             |                                 |
| コメント      | 1             | ]                                       |                                 |
| 前征委号      | : 1234        | 認証方式を「D選択+依証券号」にしないと<br>この依証券号は有効になりません |                                 |
|           |               | 数学4-8档                                  |                                 |
|           |               |                                         |                                 |
| W.C       |               |                                         |                                 |

| ID   | 任意の英数字(半角 最大20文字まで)                                   |
|------|-------------------------------------------------------|
| グループ | ユーザーのグループを選んで設定                                       |
|      | ●初めて使用する場合は、「新規登録」を選んで、「編集」ボタンを押すと<br>グループの新規作成ができます。 |
| ID名称 | ドライバーや車番などの表示名                                        |
| コメント | IDに関する説明等を入力                                          |
| 暗証番号 | 数字4~8桁                                                |
|      |                                                       |

### IDの登録数に制限はありません。

認証方式が「ID選択」、もしくは「ID選択+暗証番号」に設定されていれば、利用履歴にIDが一緒に記録されます。

トップメニューの「全充電器の利用履歴」から、全ての充電器の利用履歴が一覧できます。 全充電器の利用履歴を開くと、先月分の履歴が表示されています。

|          | ••• • • •=×                                                                                                    |                                                                                                    |                                                                                                    |                                                                                                    |                                                                                                    |                                                                                                    |                                                                                                    |                                                                                                    |                                                                                                    |                                                                                                    |                                                                                                    |
|----------|----------------------------------------------------------------------------------------------------|----------------------------------------------------------------------------------------------------|----------------------------------------------------------------------------------------------------|----------------------------------------------------------------------------------------------------|----------------------------------------------------------------------------------------------------|----------------------------------------------------------------------------------------------------|----------------------------------------------------------------------------------------------------|----------------------------------------------------------------------------------------------------|----------------------------------------------------------------------------------------------------|----------------------------------------------------------------------------------------------------|----------------------------------------------------------------------------------------------------|
|          | < > C = n                                                                                                    | wet-acturgs co                                                                                                    | njizharga-achadularyhna                                                                                                    | nejindes                                                                                                    |                                                                                                    |                                                                                                    |                                                                                                    |                                                                                                    |                                                                                                    |                                                                                                    | * 9. 3 8 8 0 0                                                                                                    |
|          | チャージ                                                                                                    | スケジ                                                                                                    | ューラー                                                                                                    |                                                                                                    |                                                                                                    |                                                                                                    |                                                                                                    |                                                                                                    |                                                                                                    |                                                                                                    | [ DØ791 ]                                                                                                    |
|          | ロダインキ                                                                                                    | 10000                                                                                                    |                                                                                                    |                                                                                                    |                                                                                                    |                                                                                                    |                                                                                                    |                                                                                                    |                                                                                                    |                                                                                                    |                                                                                                    |
|          | (111212)                                                                                                    | 20002                                                                                                    | 全ユーザ                                                                                                    | -×=a-                                                                                                    |                                                                                                    |                                                                                                    |                                                                                                    |                                                                                                    |                                                                                                    |                                                                                                    |                                                                                                    |
|          | TOPXIA                                                                                                    |                                                                                                    | 1                                                                                                    |                                                                                                    |                                                                                                    |                                                                                                    |                                                                                                    |                                                                                                    |                                                                                                    |                                                                                                    |                                                                                                    |
|          |                                                                                                    | _                                                                                                    | •                                                                                                    | 充電器一覧                                                                                                    |                                                                                                    |                                                                                                    |                                                                                                    |                                                                                                    |                                                                                                    |                                                                                                    |                                                                                                    |
|          | 100010                                                                                                    |                                                                                                    | _                                                                                                    |                                                                                                    |                                                                                                    |                                                                                                    |                                                                                                    |                                                                                                    |                                                                                                    |                                                                                                    |                                                                                                    |
|          | B9791                                                                                                    |                                                                                                    |                                                                                                    |                                                                                                    |                                                                                                    |                                                                                                    |                                                                                                    |                                                                                                    |                                                                                                    |                                                                                                    |                                                                                                    |
|          |                                                                                                    |                                                                                                    | 田 現名                                                                                                    | ×=a-                                                                                                    |                                                                                                    |                                                                                                    |                                                                                                    |                                                                                                    |                                                                                                    |                                                                                                    |                                                                                                    |
|          |                                                                                                    |                                                                                                    | here                                                                                                    |                                                                                                    |                                                                                                    |                                                                                                    |                                                                                                    |                                                                                                    |                                                                                                    |                                                                                                    |                                                                                                    |
| )        |                                                                                                    |                                                                                                    |                                                                                                    | ユーザーID管理                                                                                                    |                                                                                                    |                                                                                                    |                                                                                                    |                                                                                                    |                                                                                                    |                                                                                                    |                                                                                                    |
| ≤雷哭の利田屑麻 |                                                                                                    |                                                                                                    | > .                                                                                                    | 全を営業の利用                                                                                                    | W PRK                                                                                                    |                                                                                                    |                                                                                                    |                                                                                                    |                                                                                                    |                                                                                                    |                                                                                                    |
| 电临外的几度座  |                                                                                                    |                                                                                                    |                                                                                                    |                                                                                                    |                                                                                                    |                                                                                                    |                                                                                                    |                                                                                                    |                                                                                                    |                                                                                                    |                                                                                                    |
| )        |                                                                                                    |                                                                                                    |                                                                                                    | 全充電器の利用調                                                                                                    | EMCSV                                                                                                    |                                                                                                    |                                                                                                    |                                                                                                    |                                                                                                    |                                                                                                    |                                                                                                    |
|          |                                                                                                    |                                                                                                    |                                                                                                    |                                                                                                    |                                                                                                    |                                                                                                    |                                                                                                    |                                                                                                    |                                                                                                    |                                                                                                    |                                                                                                    |
|          |                                                                                                    |                                                                                                    |                                                                                                    |                                                                                                    |                                                                                                    |                                                                                                    |                                                                                                    |                                                                                                    |                                                                                                    |                                                                                                    |                                                                                                    |
|          |                                                                                                    |                                                                                                    | 9.8                                                                                                    | 108.01                                                                                                    |                                                                                                    |                                                                                                    |                                                                                                    |                                                                                                    |                                                                                                    |                                                                                                    |                                                                                                    |
|          |                                                                                                    |                                                                                                    | NE                                                                                                    | w 2023年11月29日                                                                                                    | <del>7</del>                                                                                                    |                                                                                                    | HONSES ( 12/18 12:00                                                                                                    | 0-13:00 のどこか1分税度                                                                                                    | WEBA                                                                                                    | 07                                                                                                    |                                                                                                    |
|          |                                                                                                    |                                                                                                    |                                                                                                    | 2023#09月05日                                                                                                    | 活信キャリア側の降                                                                                                    | まります。)<br>専客は完全に復日                                                                                          | しおります。光電器が通信でき                                                                                                    | きていない場合は、電話のの                                                                                                    | FF/ON                                                                                                    | 実施をお                                                                                                    |                                                                                                    |
|          |                                                                                                    |                                                                                                    |                                                                                                    |                                                                                                    | 厳い いたします。子れで                                                                                                    | 1. FOR 1991                                                                                                 | ない最合に 原料までお刊合う                                                                                                    | #<**                                                                                                    |                                                                                                    |                                                                                                    |                                                                                                    |
|          |                                                                                                    |                                                                                                    |                                                                                                    | 2023年097904日                                                                                                    | 通信物質は核ら数目                                                                                                    | 日しています。 使                                                                                                   | 用できない充電器がありましま                                                                                                    | たらご連絡をお聞いいたしま                                                                                                    | т.                                                                                                    |                                                                                                    |                                                                                                    |
|          |                                                                                                    |                                                                                                    |                                                                                                    | 2023#04F04E                                                                                                    | WEBメンデナンスの                                                                                                    | #昔により現住。<br>のお知らせ(4/5                                                                                       | 元曜日が出るできない代色と                                                                                                    | なっています。<br>+ WEB証証へのアクセスが1                                                                                                    | 180<0                                                                                                    | ります。                                                                                                    |                                                                                                    |
|          |                                                                                                    |                                                                                                    |                                                                                                    | 00008008040                                                                                                    | )                                                                                                    |                                                                                                    |                                                                                                    |                                                                                                    | -                                                                                                    |                                                                                                    |                                                                                                    |
|          |                                                                                                    |                                                                                                    |                                                                                                    |                                                                                                    |                                                                                                    |                                                                                                    |                                                                                                    |                                                                                                    |                                                                                                    |                                                                                                    |                                                                                                    |
|          | 〈利月                                                                                                    | <b></b> 雨履                                                                                                    | 夏歴画                                                                                                    | 面面〉                                                                                                    |                                                                                                    |                                                                                                    |                                                                                                    |                                                                                                    |                                                                                                    |                                                                                                    |                                                                                                    |
|          | 〈利月                                                                                                    | 丮履                                                                                                    | 夏歴画                                                                                                    | 面                                                                                                    |                                                                                                    |                                                                                                    |                                                                                                    |                                                                                                    |                                                                                                    |                                                                                                    |                                                                                                    |
|          | 〈利月                                                                                                    | <b>目履</b>                                                                                                    | 夏歴西                                                                                                    | 面面〉                                                                                                    |                                                                                                    |                                                                                                    |                                                                                                    |                                                                                                    |                                                                                                    |                                                                                                    | ଦେବ <b>କ ପା</b>                                                                                                    |
|          | <b>〈利」</b> 月<br>→→○○○○                                                                                                    | 丮履                                                                                                    | 夏 <b>歴</b> 画<br>× ∗                                                                                                    | 回面〉                                                                                                    |                                                                                                    |                                                                                                    |                                                                                                    |                                                                                                    |                                                                                                    |                                                                                                    | 9.68 ≱0<br><i>∓+−УХУУ</i><br>(1055) (0755-                                                                                                    |
|          | く利用<br>*** * * * ***************************                                                                                                    | <b>目履</b><br>************************************                                                                                                    | 夏 <b>歴</b> 世<br>× +                                                                                                    |                                                                                                    | : [2024/02/01 00 0                                                                                                    | 00.00]~[202                                                                                                 | H/02/28 24:00:00 ]                                                                                                    | <del>КЛ</del>                                                                                                    |                                                                                                    | _                                                                                                    | 0 2 0 ★ 0<br>チャージスケジュー<br>(100×21-1) (10735                                                                                                    |
|          | 《利用                                                                                                    | <b>目履</b><br>************************************                                                                                                    | 夏歴世<br>× ↓                                                                                                    | 回面〉<br>1001-000                                                                                                    | 2024/02/01 00 0                                                                                                    | 00.00]~[202                                                                                                 | H.02/28 24:00:00                                                                                                    | 82                                                                                                    |                                                                                                    |                                                                                                    | 9.50 € 0<br><i>F</i> +− <i>J</i> 2 <i>X</i> 7 <i>J</i> 3−5<br>(10975-1) (5775)<br>RM () (53)                                                                                                    |
|          | く不り月<br>( ) ( ) ( ) ( ) ( ) ( ) ( ) ( ) ( ) ( )                                                                                                    | 日 <b>府</b><br>(*<br>• (*********************************                                                                                                    | ● <b>在</b> 世<br>× +<br>• end CRE                                                                                                    |                                                                                                    | : [2084/02/01 00 0<br>#8271%                                                                                                    | 00000] ~ [202                                                                                               | H4,02/29 2440.00]<br>文電発統[]海                                                                                                    | <b>88</b>                                                                                                    | 東た窓<br>売司                                                                                                    | - 売電<br>電力量<br>会VMM                                                                                                    | 5 0 0 0 0 0<br>チャージスクジュー5<br>1702年 - 1 107201<br>1702年 - 1 107201                                                                                                    |
|          | く利用<br>(1)<br>(1)<br>(1)<br>(1)<br>(1)<br>(1)<br>(1)<br>(1)                                                                                                    | 日 <b>府</b><br>(************************************                                                                                                    | ● 歴世<br>× +<br>· * *<br>· * *<br>· * *<br>· * *<br>· * *<br>· * *<br>· * *<br>· * *<br>· * *<br>· * *<br>· * *<br>· * *<br>· *<br>·                                                                                                    | 回面)<br>nations<br>記 v) and 勝関<br>大和総合<br>No1                                                                                                    | - [2024/02/01 00 0<br>訳記方式<br>訳記方式                                                                                                    | 00.00) ~ [202                                                                                               | H(02/79 340000)                                                                                                    | 朱有<br>大期終了日時<br>2024/02/08 19:00.39                                                                                                    | 業売税<br>期間<br>(分)<br>411                                                                                                    | 売電<br>電力量<br>条WW<br>23.9                                                                                                    | € Δ 8 <b>8 0</b><br>#+-3747 32+<br>(1097-1-1) [0779<br>πm € [3]                                                                                                    |
|          | く<br>、<br>、<br>、<br>、<br>、<br>、<br>、<br>、<br>、<br>、<br>、<br>、<br>、                                                                                                    | 日間<br>(*<br>* C#200784.00<br>* C#20100<br>* 20178400<br>* 220800.121<br>220800.121                                                                                                    | 夏 <b>歴</b> 世<br>× +<br>× +<br>× and (AH<br>*<br>*<br>*<br>*<br>*<br>*<br>*<br>*<br>*                                                                                                    |                                                                                                    | - 2024/02/01 00.0<br>課題方式<br>戦闘子フ<br>戦闘子フ<br>戦闘子フ                                                                                                    | 00000] ~ [202                                                                                               | 4x02/29 24 00:00<br>2x8(84)(39<br>2004/02/01 (32 24<br>2004/02/01 (32 24<br>2004/02/01 (32 24                                                                                                    | 朱熹<br>大規府7日時<br>2024/02/08 19:00.39<br>2024/02/09 14:00:18<br>2024/02/09 14:00:18<br>2024/02/19 14:00:18                                                                                                    | 業<br>注意<br>(分)<br>411<br>375<br>322                                                                                                    | 売電<br>電力量<br>冬秋秋<br>23.9<br>19.4<br>19.4                                                                                                    | 6 3 € 8 0<br>\$+−92093<br>(17933-1 19720)<br>RN € 23                                                                                                    |
|          | く行り月<br>・・・・・・・・・・・・・・・・・・・・・・・・・・・・・・・・・・・・                                                                                                    | 1075840<br>220000121<br>220000121<br>220000121                                                                                                    | ● 歴 世<br>× +<br>× and (A)<br>* and (A)<br>* 和の(A)<br>* 和の(A)<br>* 和の(A)<br>* 和の(A)<br>* 和の(A)<br>* 和の(A)<br>* *                                                                                                    | 10000<br>Mathema<br>1000 and 1000<br>1000 and 1000<br>1000 and 1000<br>1000 and 1000                                                                                                    | 2024-002/01-000<br>副設方水<br>部成オク<br>製造オク<br>製造オク<br>製造オク<br>製造オク                                                                                                    | 00 00 ) ~ [202<br>                                                                                          | 4,02/29 2400.02<br>204,02/20 2400.02<br>204,02/20 12 09.21<br>204,02/20 12 09.21<br>204,02/20 12 09.11<br>204,02/20 12 09.11<br>204,02/21 09.11<br>204,02/21<br>204,02/21 09.11<br>204,02/21<br>204,02/210                                                                                                    | 507 108<br>2024/02/08 190039<br>2024/02/09 190039<br>2024/02/09 1430 18<br>2024/02/12 142501<br>2024/02/13 145431                                                                                                    | 業売増<br>期間<br>(分)<br>411<br>375<br>401                                                                                                    | ※電<br>取力度<br>余VDF<br>23.9<br>19.4<br>21.2                                                                                                    | 6 0 € 8 0<br>7+-3/27/3<br>17724-1-1 (9772)<br>RR () (63)                                                                                                    |
|          | く 示り F<br>・・・・・・・・・・・・・・・・・・・・・・・・・・・・・・・・・・・・                                                                                                    | 10 (CR-2010)<br>10 (CR-2010)<br>10                                                                                                    | و <u>که وا</u><br>به به الم<br>به الم<br>بالم<br>بالم<br>بالم<br>بالم<br>بالم<br>بالم<br>بالم<br>ب                                                                                                    |                                                                                                    | 2024-02/01 000<br>第三方式<br>第三方式<br>第二子<br>第二子<br>第二子<br>第二子<br>第二子<br>第二子<br>第二子<br>第二子<br>第二子<br>第二子                                                                                                    | 00000]~[202                                                                                                 | X (10/20) 24400.00<br>X (10/20) 204402/00<br>204402/201 2023<br>204402/201 2012<br>204402/201 2012<br>204402/201 2012<br>204402/201 2012<br>204402/10 2012<br>204402/10 2012<br>204402/10 2012<br>204402/10 2012<br>204402/10 2012<br>204402/2012<br>204402/2012<br>204402<br>20440                                                                                                    | 828<br>2024/02/08 1900.39<br>2024/02/09 14301 6<br>2024/02/12 142501<br>2024/02/13 145431<br>2024/02/13 145431                                                                                                    | 業注意<br>期間<br>(分)<br>4376<br>4377<br>401<br>417<br>372<br>401<br>417<br>373                                                                                                    | ※電電力度<br>株力度<br>(k00k)<br>(23.9<br>19.4<br>21.2<br>21.4<br>21.2<br>22.4<br>20.7                                                                                                    | 6 6 8 8 0<br># + − 2320 23 - − 5<br>1 109 4 - 1 - 1 0 1970 1<br>Ref ()                                                                                                    |
|          |                                                                                                    | 10<br>10<br>10<br>10<br>10<br>10<br>10<br>10<br>10<br>10                                                                                                    |                                                                                                    |                                                                                                    | 2024/02/01 00.0<br>副部方式<br>副部式 7<br>副部式 7<br>副部式 7<br>副部式 7<br>副部式 7<br>副部式 7<br>副部式 7<br>副部式 7<br>副部式 7<br>副部式 7                                                                                                    | 00000 ~ [202                                                                                                | Aut02/29 24-00.00<br>2014/02/2012 200-03<br>2004-02/2010 03/22-46<br>2004-02/2010 03/22-46<br>2004-02/2010 03/22-46<br>2004-02/210 03/22-05<br>2004-02/210 03/22-05<br>2004-02/210 03/12-05<br>2004-02/210 03/12-05                                                                                                    | 5/2 / 2014<br>2024/02/00 14:00.19<br>2024/02/00 14:00.19<br>2024/02/01 14:00.19<br>2024/02/10 14:00.19<br>2024/02/10 15:15:40<br>2024/02/10 14:34:19                                                                                                    | 憲先電<br>(労)<br>411<br>375<br>401<br>417<br>383<br>3878                                                                                                    | <ol> <li>第章</li> <li>第二章</li> <li>第二章</li></ol>                               | 6.0 × × 0<br>7+-5/20/3<br>10724-01 (0720)<br>Re() €33                                                                                                    |
|          |                                                                                                    | CGERNO     CGERNO     CGERNO     CGERNO     CGERNO     CGERNO     CGERNO     CGERNO     CCERNO     CCERNO                                                                                                    | ● たた 由<br>× +<br>× +<br>× →<br>× →<br>× →<br>× →<br>× →<br>× →<br>× →<br>× →<br>× →<br>× →                                                                                                    | 日 山 )<br>************************************                                                                                                    | 202402/01 00 0<br>8827 %<br>8527 7<br>8527 7<br>8527 7<br>8527 7<br>8527 7<br>8527 7<br>8527 7<br>8527 7                                                                                                    | 00 00 ~ [00 00<br>                                                                                          | 204402/09 2440000<br>204402/09 2440000<br>204402/09 09224<br>204402/09 09224<br>204402/09 09224<br>204402/19 09 16 00 14 02<br>204402/19 09 16 10 09 14 02<br>204402/19 09 16 10 09 14 02                                                                                                    | 5/8/7/018<br>2024/02/08 19:00.39<br>2024/02/09 14:00.19<br>2024/02/19 14:55:01<br>2024/02/19 14:55:01<br>2024/02/19 14:55:21<br>2024/02/19 14:55:21                                                                                                    | 憲先電<br>(例)<br>411<br>375<br>401<br>417<br>383<br>381<br>381                                                                                                    | ***<br>#:h*<br>kWh<br>23.9<br>19.4<br>19.4<br>21.2<br>22.4<br>22.4<br>22.2<br>22.0<br>19.3<br>14.8                                                                                                    | 6.000 € 0.0<br>19 2220 /23 5<br>1995 1 - 1995 0.<br>889 €                                                                                                    |
|          |                                                                                                    |                                                                                                    | ● たを正し、<br>・・・・・・・・・・・・・・・・・・・・・・・・・・・・・・・・・・・・                                                                                                    |                                                                                                    | 2024-002/01 00.0<br>課題方式<br>服成式 2<br>服成式 2<br>服成 2<br>服成 2<br>服成 2<br>服成 2<br>服成 2<br>服成 2<br>服成 2<br>服成                                                                                                    | 00.000 ~ [202<br>                                                                                           | 4402/29 2400.00<br>204402/09 2400.00<br>204402/00 200240<br>204402/00 200240<br>204402/01 201100<br>204402/01 201100<br>204402/10 2011400<br>204402/10 2011400<br>204402/10 2011400<br>204402/10 2011400<br>204402/10 2011400                                                                                                    | 887<br>2024/2029 19:03 9<br>2024/2029 19:03 9<br>2024/2029 19:03 9<br>2024/2029 19:03 9<br>2024/2029 19:03 9<br>2024/2029 19:03 9<br>2024/2029 19:03 9<br>2024/2029 19:03 9<br>2024/2029 19:03 9<br>2024/2029 19:03 19:02 9<br>2024/2029 19:03 19:02 9<br>2024/2029 19:02 9<br>2024/2029 19:02 9<br>2024/2029 19<br>2024/2029 19<br>2024/20                                                                                                    | 業先署<br>期間<br>(労)<br>411<br>375<br>401<br>417<br>383<br>372<br>401<br>417<br>383<br>378<br>391<br>238<br>391<br>238                                                                                                    | ***<br>%/<br>%/<br>%/<br>%/<br>%/<br>%/<br>%/<br>%/<br>%/<br>%/<br>%/<br>%/<br>%/                                                                                                    | 6.0 × × 0<br>77 + - 5/2073-0<br>17774-0 1 (6770)<br>RM () €33                                                                                                    |
|          | (不可した)     (1)     (1)     (1)     (1)     (1)     (1)     (1)     (1)     (1)     (1)     (1)     (1)     (1)     (1)     (1)     (1)     (1)     (1)     (1)     (1)     (1)     (1)     (1)     (1)     (1)     (1)     (1)     (1)     (1)     (1)     (1)     (1)     (1)     (1)     (1)     (1)     (1)     (1)     (1)     (1)     (1)     (1)     (1)     (1)     (1)     (1)     (1)     (1)     (1)     (1)     (1)     (1)     (1)     (1)     (1)     (1)     (1)     (1)     (1)     (1)     (1)     (1)     (1)     (1)     (1)     (1)     (1)     (1)     (1)     (1)     (1)     (1)     (1)     (1)     (1)     (1)     (1)     (1)     (1)     (1)     (1)     (1)     (1)     (1)     (1)     (1)     (1)     (1)     (1)     (1)     (1)     (1)     (1)     (1)     (1)     (1)     (1)     (1)     (1)     (1)     (1)     (1)     (1)     (1)     (1)     (1)     (1)     (1)     (1)     (1)     (1)     (1)     (1)     (1)     (1)     (1)     (1)     (1)     (1)     (1)     (1)     (1)     (1)     (1)     (1)     (1)     (1)     (1)     (1)     (1)     (1)     (1)     (1)     (1)     (1)     (1)     (1)     (1)     (1)     (1)     (1)     (1)     (1)     (1)     (1)     (1)     (1)     (1)     (1)     (1)     (1)     (1)     (1)     (1)     (1)     (1)     (1)     (1)     (1)     (1)     (1)     (1)     (1)     (1)     (1)     (1)     (1)     (1)     (1)     (1)     (1)     (1)     (1)     (1)     (1)     (1)     (1)     (1)     (1)     (1)     (1)     (1)     (1)     (1)     (1)     (1)     (1)     (1)     (1)     (1)     (1)     (1)     (1)     (1)     (1)     (1)     (1)     (1)     (1)     (1)     (1)     (1)     (1)     (1)     (1)     (1)     (1)     (1)     (1)     (1)     (1)     (1)     (1)     (1)     (1)     (1)     (1)     (1)     (1)     (1)     (1)     (1)     (1)     (1)     (1)     (1)     (1)     (1)     (1)     (1)     (1)     (1)     (1)     (1)     (1)     (1)     (1)     (1)     (1)     (1)     (1)     (1)     (1)     (1)     (1)     (1)     (1)     (1)     (1)     (1)     (1)     (1)     (1)     (1) | 10 mm<br>10 mm<br>10 |                                                                                                    | Non         Non           Non         Non           Non         Non           Non         Non           Non         Non           Non         Non           Non         Non           Non         Non           Non         Non           Non         Non           Non         Non           Non         Non           Non         Non           Non         Non | 2024/02/01 00.0<br>第三日                                                                                                    | 202) ~ (20000<br>                                                                                           | X-02/28 24-02/0<br>X-02/28 24-02/0<br>204-02/20 0<br>204-02/20                                                                                                    | 88<br>2004-000 16-021<br>2004-000 16-021<br>2004-001 21-020<br>2004-001 21-020<br>2004-001 21-020<br>2004-001 21-020<br>2004-001 21-020<br>2004-001 21-01<br>2004-001 21-01<br>2004-001<br>2004-000<br>2004-000                                                                                                    | 業先署<br>期間<br>(分)<br>411<br>375<br>401<br>417<br>383<br>372<br>401<br>417<br>383<br>381<br>238<br>381<br>238<br>248<br>215                                                                                                    | ***<br>#57#<br>\$007#<br>\$007#<br>2339<br>194<br>194<br>194<br>212<br>202<br>2000<br>193<br>145<br>150<br>988                                                                                                    | 6.6.5 € 0.0<br>(\$+-122/32.5<br>(1972)-1<br>(1972)-1<br>(197)-1<br>(1972)-1<br>(1972 |
|          |                                                                                                    | (0.0000)     (0.0000)     (0.0000)     (0.0000)     (0.0000)     (0.0000)     (0.0000)     (0.0000)     (0.0000)     (0.0000)     (0.0000)     (0.0000)     (0.0000)     (0.0000)     (0.0000)     (0.0000)     (0.0000)     (0.0000)     (0.0000)     (0.0000)     (0.0000)     (0.0000)     (0.0000)     (0.0000)     (0.0000)     (0.0000)     (0.0000)     (0.0000)     (0.0000)     (0.0000)     (0.0000)     (0.0000)     (0.0000)     (0.0000)     (0.0000)     (0.0000)     (0.0000)     (0.0000)     (0.0000)     (0.0000)     (0.0000)     (0.0000)     (0.0000)     (0.0000)     (0.0000)     (0.0000)     (0.0000)     (0.0000)     (0.0000)     (0.0000)     (0.0000)     (0.0000)     (0.0000)     (0.0000)     (0.0000)     (0.0000)     (0.0000)     (0.0000)     (0.0000)     (0.0000)     (0.0000)     (0.0000)     (0.0000)     (0.0000)     (0.0000)     (0.0000)     (0.0000)     (0.0000)     (0.0000)     (0.0000)     (0.0000)     (0.0000)     (0.0000)     (0.0000)     (0.0000)     (0.0000)     (0.0000)     (0.0000)     (0.0000)     (0.0000)     (0.0000)     (0.0000)     (0.0000)     (0.0000)     (0.0000)     (0.0000)     (0.0000)     (0.0000)     (0.0000)     (0.0000)     (0.0000)     (0.0000)     (0.0000)     (0.0000)     (0.0000)     (0.0000)     (0.0000)     (0.0000)     (0.0000)     (0.0000)     (0.0000)     (0.0000)     (0.0000)     (0.0000)     (0.0000)     (0.0000)     (0.0000)     (0.0000)     (0.0000)     (0.0000)     (0.0000)     (0.0000)     (0.0000)     (0.0000)     (0.0000)     (0.0000)     (0.0000)     (0.0000)     (0.0000)     (0.0000)     (0.0000)     (0.0000)     (0.0000)     (0.0000)     (0.0000)     (0.0000)     (0.0000)     (0.0000)     (0.0000)     (0.0000)     (0.0000)     (0.0000)     (0.0000)     (0.0000)     (0.0000)     (0.0000)     (0.0000)     (0.0000)     (0.0000)     (0.0000)     (0.0000)     (0.0000)     (0.0000)     (0.0000)     (0.0000)     (0.0000)     (0.0000)     (0.0000)     (0.0000)     (0.0000)     (0.0000)     (0.0000)     (0.0000)     (0.0000)     (0.0000)     (0.0000)     (0.0000)                                                                                                        | ● 加水 由<br>・ +<br>・ *<br>・ *<br>・ *<br>・ *<br>・ *<br>・ *<br>・ *<br>・ *                                                                                                    |                                                                                                    | 2004-002/01 00 0<br>副語方式<br>副語方式<br>副語子2<br>副語子2<br>副語子2<br>副語子2<br>副語子2<br>副語子2<br>副語子2<br>副語子2                                                                                                    | 00 00 ~ [203<br>-<br>-<br>-<br>-<br>-<br>-<br>-<br>-<br>-<br>-<br>-<br>-<br>-<br>-<br>-<br>-<br>-<br>-<br>- | 4402/99 34400 (2)<br><b>2014</b> (2)<br><b>2014</b> (2)<br><b>20</b> | 88<br>2024/2019 10:039<br>2024/2019 10:039<br>2024/2019 10:059<br>2024/2019 10:059<br>2024/2019 10:059<br>2024/2019 10:059<br>2024/2019 10:059<br>2024/2019<br>2024/2019<br>2024/2019<br>2024/2019<br>2024/2019<br>2024/2019<br>2024/2019<br>2024/2019<br>2024/201                                                                                                    | 業先署<br>(32)<br>411<br>375<br>372<br>401<br>401<br>401<br>401<br>401<br>401<br>208<br>248<br>248<br>248<br>248<br>249<br>249<br>249<br>249<br>215<br>249                                                                                                    | 生売業<br>業分割<br>第二次日<br>194<br>194<br>194<br>224<br>224<br>194<br>194<br>225<br>194<br>194<br>194<br>1950<br>1943<br>1150<br>1958<br>1951<br>1958<br>1958<br>1958<br>1958<br>1958<br>1958                                                                                                    | 6 8 € 8 0<br># +==3700 34 == 9<br>100231=1   007231<br>RM € C3X                                                                                                    |
|          |                                                                                                    | Torono Control Control Co                                                                                                    |                                                                                                    |                                                                                                    | - (2024-002/01-00.0 - (2024-02/01-00.0 - (2024-2) - (2024-2) - | 00000) ~ [202                                                                                               |                                                                                                    | **<br>**<br>**<br>**<br>**<br>**<br>**<br>**                                                                                                    | <ul> <li>東先電</li> <li>(分)</li> <li>411</li> <li>375</li> <li>372</li> <li>401</li> <li>378</li> <li>378</li> <li>401</li> <li>218</li> <li>249</li> <li>196</li> <li>249</li> <li>196</li> <li>249</li> </ul>                                                                                                    | <ul> <li>売業</li> <li>業力量</li> <li>※60%</li> <li>※60%</li> <li></li></ul> | 0 ± 0 € 0<br>8+-328724-<br>(10994-1<br>880 € 233                                                                                                    |
|          |                                                                                                    |                                                                                                    | ● <b>たた</b> 世<br>・ +<br>* +<br>* *<br>* *<br>* *<br>* *<br>* *<br>* *<br>* *<br>* *<br>*                                                                                                    |                                                                                                    | 2004-002/01 00 0<br>副記方式<br>副記方式<br>副記名 7<br>題記名 7<br>記記名 7<br>記記名 7<br>記記名 7<br>記記名 7<br>記記名 7<br>記記名 7<br>記記名 7<br>記記名 7<br>記記名 7<br>記記名 7<br>記記名 7<br>記記名 7<br>記記名 7                                                                                                    | 0000 ~ [203                                                                                                 |                                                                                                    | 88<br>2024/2019<br>2024/2019<br>202 | 業先署<br>期間<br>(分)<br>411<br>376<br>401<br>417<br>378<br>401<br>417<br>378<br>248<br>248<br>249<br>196<br>249<br>196<br>249<br>249<br>249<br>249<br>249<br>249<br>249<br>249<br>249<br>249                                                                                                    | 世常<br>電力業<br>等が研究<br>第944年<br>194<br>2122<br>200<br>194<br>2122<br>200<br>200<br>200<br>200<br>200<br>200<br>200<br>200<br>20                                                                                                    | ο ο κ κ α<br># + = 2720 27 μ = 4<br>Παγία = 1 (0720 λ<br>πm () (63)                                                                                                    |
|          |                                                                                                    | (6489)     (6489)     (6489)     (6489)     (6489)     (6489)     (6489)     (6489)     (6489)     (6489)     (6489)     (6489)     (6489)     (6489)     (6489)     (6489)     (6489)     (6489)     (6489)     (6489)     (6489)     (6489)     (6489)     (6489)     (6489)     (6489)     (6489)     (6489)     (6489)     (6489)     (6489)     (6489)     (6489)     (6489)     (6489)     (6489)     (6489)     (6489)     (6489)     (6489)     (6489)     (6489)     (6489)     (6489)     (6489)     (6489)     (6489)     (6489)     (6489)     (6489)     (6489)     (6489)     (6489)     (6489)     (6489)     (6489)     (6489)     (6489)     (6489)     (6489)     (6489)     (6489)     (6489)     (6489)     (6489)     (6489)     (6489)     (6489)     (6489)     (6489)     (6489)     (6489)     (6489)     (6489)     (6489)     (6489)     (6489)     (6489)     (6489)     (6489)     (6489)     (6489)     (6489)     (6489)     (6489)     (6489)     (6489)     (6489)     (6489)     (6489)     (6489)     (6489)     (6489)     (6489)     (6489)     (6489)     (6489)     (6489)     (6489)     (6489)     (6489)     (6489)     (6489)     (6489)     (6489)     (6489)     (6489)     (6489)     (6489)     (6489)     (6489)     (6489)     (6489)     (6489)     (6489)     (6489)     (6489)     (6489)     (6489)     (6489)     (6489)     (6489)     (6489)     (6489)     (6489)     (6489)     (6489)     (6489)     (6489)     (6489)     (6489)     (6489)     (6489)     (6489)     (6489)     (6489)     (6489)     (6489)     (6489)     (6489)     (6489)     (6489)     (6489)     (6489)     (6489)     (6489)     (6489)     (6489)     (6489)     (6489)     (6489)     (6489)     (6489)     (6489)     (6489)     (6489)     (6489)     (6489)     (6489)     (6489)     (6489)     (6489)     (6489)     (6489)     (6489)     (6489)     (6489)     (6489)     (6489)     (6489)     (6489)     (6489)     (6489)     (6489)     (6489)     (6489)     (6489)     (6489)     (6489)     (6489)     (6489)     (6489)     (6489)     (6489)     (6489)     (6489)                                                                                                        | D 加工 住     ロ     マ     ロ     マ     ロ     マ     ロ     マ     ロ     マ     ロ     マ     ロ     ロ     マ     ロ     ロ     マ     ロ     ロ |                                                                                                    | 2004-002/01 000<br>単位方式<br>単位オッ<br>単位オッ<br>単位子<br>マ<br>単位子<br>マ<br>単位子<br>マ<br>単位子<br>マ<br>単位子<br>マ<br>単位子<br>マ<br>単位子<br>マ<br>単位子<br>マ<br>単位子<br>マ<br>単位子<br>マ<br>単位子<br>マ<br>単位子<br>マ<br>単位子<br>マ<br>単位子<br>マ<br>単位子<br>マ<br>単位子<br>マ<br>単位子<br>単位子<br>マ<br>単位子<br>単位<br>レ<br>し<br>し<br>し<br>し<br>し<br>し<br>し<br>し<br>し<br>し<br>し<br>し<br>し                                                                                                    | 00000) ~ (2000<br>                                                                                          |                                                                                                    | RAN 700     204-0201     204-0201     204-0201     204-0201     204-0201     204-0201     204-0201     204-0201     204-0201     204-0201     204-0201     204-0201     204-0201     204-0201     204-0201     204-0201     204-0201     204-0201     204-0201     204-0201     204-0201     204-0201     204-0201     204-0201     204-0201     204-0201     204-0201     204-0201     204-0201     204-0201     204-0201     204-0201     204-0201     204-0201     204-0201     204-0201     204-0201     204-0201     204-0201     204-0201     204-0201     204-0201     204-0201     204-0201     204-0201     204-0201     204-0201     204-0201     204-0201     204-0201     204-0201     204-0201     204-0201     204-0201     204-0201     204-0201     204-0201     204-0201     204-0201     204-0201     204-0201     204-0201     204-0201     204-0201     204-0201     204-0201     204-0201     204-0201     204-0201     204-0201     204-0201     204-0201     204-0201     204-0201     204-0201     204-0201     204-0201     204-0201     204-0201     204-0201     204-0201     204-0201     204-0201     204-0201     204-0201     204-0201     204-0201     204-0201     204-0201     204-0201     204-0201     204-0201     204-0201     204-0201     204-0201     204-0201     204-0201     204-0201     204-0201     204-0201     204-0201     204-0201     204-0201     204-0201     204-0201     204-0201     204-0201     204-0201     204-0201     204-0201     204-0201     204-0201     204-0201     204-0201     204-0201     204-0201     204-0201     204-020     204-020     204-0201     204-020     204-020     204-0201     204-020     204-020     204-020     204-020     204-020     204-020     204-020     204-020     204-020     204-020     204-020     204-020     204-020     204-020     204-020     204-020     204-020     204-020     204-020     204-020     204-020     204-020     204-020     204-020     204-020     204-020     204-020     204-020     204-020     204-020     204-020     204-020     204-020     204-020     204-020     204-020     20                                                                                                    | 第.注意<br>第2<br>401<br>375<br>372<br>407<br>373<br>373<br>373<br>375<br>407<br>417<br>373<br>375<br>407<br>417<br>373<br>376<br>219<br>246<br>219<br>261<br>229<br>265                                                                                                    | <ul> <li>第2章</li> <li>第2章</li> <li>第233</li> <li>第233</li> <li>第233</li> <li>第233</li> <li>第34</li> <li>第44</li> <li>第58</li> <li>158</li> <li>158</li> <li>158</li> </ul>                                                                                                    | 6.0 € № 0.0<br>Ф = 91250 № 3.0 - 9<br>17094 сто 1 (0.070).<br>Ref ()                                                                                                    |
|          |                                                                                                    | 1975ka<br>222600121<br>222600121<br>222600122<br>222600122<br>222600122<br>222600122<br>222600122<br>222600122<br>222600122<br>222600122<br>222600121<br>222600121<br>220000121<br>222600121<br>220000121<br>220000121<br>220000121<br>220000121<br>220000121<br>220000121<br>220000121<br>220000121<br>220000121<br>220000121<br>220000121<br>220000121<br>220000121<br>220000121<br>220000121<br>200000000                                                                                                    | ● 内本 由<br>・ +<br>・ *<br>・ *<br>・ *<br>・ *<br>・ *<br>・ *<br>・ *<br>・ *                                                                                                    |                                                                                                    | (2024-0.02/01) 00.00     (2024-0.02/01) 00.00     (2024 7)     (2024 7)     (2024 7)     (2024 7)     (2024 7)     (2024 7)     (2024 7)     (2024 7)     (2024 7)     (2024 7)     (2024 7)     (2024 7)     (2024 7)     (2024 7)     (2024 7)     (2024 7)     (2024 7)     (2024 7)     (2024 7)     (2024 7)     (2024 7)     (2024 7)     (2024 7)     (2024 7)     (2024 7)     (2024 7)     (2024 7)     (2024 7)     (2024 7)     (2024 7)     (2024 7)     (2024 7)     (2024 7)     (2024 7)     (2024 7)     (2024 7)     (2024 7)     (2024 7)     (2024 7)     (2024 7)     (2024 7)     (2024 7)     (2024 7)     (2024 7)     (2024 7)     (2024 7)     (2024 7)     (2024 7)     (2024 7)     (2024 7)     (2024 7)     (2024 7)     (2024 7)     (2024 7)     (2024 7)     (2024 7)     (2024 7)     (2024 7)     (2024 7)     (2024 7)     (2024 7)     (2024 7)     (2024 7)     (2024 7)     (2024 7)     (2024 7)     (2024 7)     (2024 7)     (2024 7)     (2024 7)     (2024 7)     (2024 7)     (2024 7)     (2024 7)     (2024 7)     (2024 7)     (2024 7)     (2024 7)     (2024 7)     (2024 7)     (2024 7)     (2024 7)     (2024 7)     (2024 7)     (2024 7)     (2024 7)     (2024 7)     (2024 7)     (2024 7)     (2024 7)     (2024 7)     (2024 7)     (2024 7)     (2024 7)     (2024 7)     (2024 7)     (2024 7)     (2024 7)     (2024 7)     (2024 7)     (2024 7)     (2024 7)     (2024 7)     (2024 7)     (2024 7)     (2024 7)     (2024 7)     (2024 7)     (2024 7)     (2024 7)     (2024 7)     (2024 7)     (2024 7)     (2024 7)     (2024 7)     (2024 7)     (2024 7)     (2024 7)     (2024 7)     (2024 7)     (2024 7)     (2024 7)     (2024 7)     (2024 7)     (2024 7)     (2024 7)     (2024 7)     (2024 7)     (2024 7)     (2024 7)     (2024 7)     (2024 7)     (2024 7)     (2024 7)     (2024 7)     (2024 7)     (2024 7)     (2024 7)     (2024 7)     (2024 7)     (2024 7)     (2024 7)     (2024 7)     (2024 7)     (2024 7)     (2024 7)     (2024 7)     (2024 7)     (2024 7)     (2024 7)     (2024 7)     (2024 7)     (2024 7)         | 00 00 ~ [203<br>                                                                                            |                                                                                                    | 88<br>2024/2019 10:039<br>2024/2019 10:039<br>2024/201                                                                                                    | <ul> <li>東先電</li> <li>(32)</li> <li>(37)</li> <li>(37)</li> <li< td=""><td>###<br/>###<br/>\$VWW<br/>\$VWW<br/>194<br/>112<br/>224<br/>224<br/>224<br/>224<br/>224<br/>224<br/>194<br/>194<br/>195<br/>88<br/>88<br/>88<br/>165<br/>88<br/>118</td><td>6.0 € 8.0<br/>(\$+=220 J2.0 =5<br/>17524=1 (0723)<br/>Ref () (052)</td></li<></ul> | ###<br>###<br>\$VWW<br>\$VWW<br>194<br>112<br>224<br>224<br>224<br>224<br>224<br>224<br>194<br>194<br>195<br>88<br>88<br>88<br>165<br>88<br>118                                                                                                    | 6.0 € 8.0<br>(\$+=220 J2.0 =5<br>17524=1 (0723)<br>Ref () (052)                                                                                                    |

期間を変更する場合は、上の期間を変更して「検索」ボタンを押してください。右上の「CSV」ボタンをクリックすると、表示されているデータが、エクセル等で開くことができるCSV形式でダウンロードできます。

| 用履歴         |           |            |              |         |           |      |        |                                                                                             |            |           |                  |                     | チャージスケジューラー<br>[TOPX=ュー1 [Pダアウト] |              |           |
|-------------|-----------|------------|--------------|---------|-----------|------|--------|---------------------------------------------------------------------------------------------|------------|-----------|------------------|---------------------|----------------------------------|--------------|-----------|
| 17-快索条件     | C#3810    | v and CR38 | 10 v and 期間  | 2024/02 | 202310    | 2.8  | - 2023 | 0                                                                                           | 校常         |           |                  |                     | $\frown$                         |              | 表示データをCSV |
|             |           |            |              | 8 /     | 1 8       | * *  |        | +                                                                                           |            |           |                  |                     | 説初 🕜 С S V                       | $\leftarrow$ |           |
| 8/8>+'      | 9175No.   | 光電所名       | <b>六</b> 期服名 |         | 4 5       | 6    | 1      | 2<br>2<br>2<br>2<br>2<br>2<br>2<br>2<br>2<br>2<br>2<br>2<br>2<br>2<br>2<br>2<br>2<br>2<br>2 | 248        | 780       | 案光電<br>期間<br>(分) | 完定<br>電力量<br>(kW/k) | $\bigcirc$                       |              | 形式でダウンロード |
| VPT-2060 A  | 220800121 | 来客片駐車場     | No1          | 10 1    | 1 12      | 13 1 | 1 15   | 16 24/02/08 12:09:31                                                                        | 2024/02/0  | 8 19:00:3 | 9 411            | 23.9                |                                  |              | (         |
| NPT-2GE0 A  | 220800121 | 末客用駐車場     | No1          |         |           | -    |        | 24/02/09 08:22:46                                                                           | 2024/02/0  | 914381    | 8 375            | 19.4                |                                  |              |           |
| EVPT-2060 A | 220800121 | 法客用駐車場     | No1          | 17      | 8 19      | 20 Z | 22     | 24/02/12 08:12:32                                                                           | 2024/02/1: | 214250    | 1 372            | 19.4                |                                  |              |           |
| VPT-2360 A  | 220800121 | 来客用駐車場     | NoT          | 24 2    | 15 26     | 27 2 | 3 29   | 30 24/02/13 08:13:12                                                                        | 2024/02/1  | 3 14:54:3 | 1 401            | 21.2                |                                  |              |           |
| NPT-2GE0 A  | 220800121 | 末客尺配車場     | No1          | 31      |           |      |        | 24/02/15 08:18:04                                                                           | 2024/02/1  | 5 15:15:4 | 9 417            | 22.4                |                                  |              |           |
| 3VPT-2360 A | 220800121 | 来客用肚草場     | No1          |         |           |      |        | 24/02/16 08:14:32                                                                           | 2024/02/1  | 614:37:3  | 8 383            | 20.2                |                                  |              |           |
| VPT-2360 A  | 220800121 | 来客用駐車場     | No1          | 48      |           |      | MC     | 24/02/19 08:16:05                                                                           | 2024/02/1  | 914341    | 9 378            | 20.0                |                                  |              |           |
| NPT-2060 A  | 220800121 | 法客口配草等     | No1          |         |           |      |        | 24/02/20 08:14:19                                                                           | 2024/02/2  | 014:152   | 2 361            | 19.3                |                                  |              |           |
| EVPT-2060 A | 220800121 | 来客用駐車場     | No1          | 2012    | 17        |      | -      | 2024/02/22 08:15:47                                                                         | 2024/02/2  | 2 12:14:3 | 2 238            | 14.5                |                                  |              |           |
| SVPT-2060 A | 220800121 | 末客用駐車場     | Nol          | 82      | 17        |      |        | 2024/02/23 08:07:49                                                                         | 2024/02/2  | 3 12:10.1 | 4 248            | 15.0                |                                  |              |           |
| VPT-2060 A  | 220800121 | 來客用戰軍場     | No1          | 80      | 12        |      | -      | 2024/02/23 12:50:55                                                                         | 2024/02/2  | 316260    | 0 215            | 9.8                 |                                  |              |           |
| EVPT-2GE0 A | 223800121 | 来客用駐車場     | No1          | 82      | *7        |      | -      | 2024/02/26 08:10:57                                                                         | 2024/02/2  | 6 12 20.3 | 0 249            | 15.1                |                                  |              |           |
| EVPT-2GE0 A | 220800121 | 采客用駐車總     | Nol          | 1812    | <b>オフ</b> |      |        | 2024/02/26 12:47:40                                                                         | 2024/02/2  | 6 16:04:4 | 0 196            | 8.8                 |                                  |              |           |
| EVPT-2060 A | 220800121 | 来客用数章唱     | No1          | 212     | 12        |      | -      | 2024/02/27 08:16:46                                                                         | 2024/02/2  | 712:16.6  | 8 239            | 14.5                |                                  |              |           |
| EVPT-2G60 A | 220800121 | 来客用記章場     | No1          | 82      | *7        |      | -      | 2024/02/28 08:11:40                                                                         | 2024/02/2  | 8 12:32:5 | 9 261            | 15.8                |                                  |              |           |
| NPT-2080 A  | 220800121 | *******    | No1          | 101     | *2        |      |        | 2024/02/28 13:09:55                                                                         | 2024/02/2  | 8 17:15:3 | 7 245            | 11.8                |                                  |              |           |
|             |           |            |              |         |           |      | - 1 <  | -9¢ 🖂 X-92 👘                                                                                |            |           |                  |                     | 16 作中 1 - 16 を要求                 |              |           |
| 26 ).       |           | 1. 検索ボタンを5 | FLTTEN.      |         |           |      |        |                                                                                             |            |           |                  |                     |                                  |              |           |

●上の「期間」をカレンダーから指定して検索できます

認証方式が「ID選択」、もしくは「ID選択プラス暗証番号」に設定されている場合には、利用履歴にIDが一緒に記録されます。

| 用履歴         |             |              |            |                |              |                |                     |                     |                   |            | 7-1- | ジスケジューラー      |                  |
|-------------|-------------|--------------|------------|----------------|--------------|----------------|---------------------|---------------------|-------------------|------------|------|---------------|------------------|
| 1-4881      | (ARFO       | v and CAR    | u w and RM | 2024/07/22 000 | 0.00 ~ 2024/ | 07/28 24:00:00 | HR                  |                     |                   |            |      |               |                  |
|             |             |              |            |                |              |                |                     |                     |                   |            |      | N91 💽         |                  |
| 68241       | 9/MINe.     | <b>完</b> 昭所在 | 元司册名       | <b>期股方式</b>    | D            | D&R.           | 力和用油口种              | 288708              | 英元里<br>第日<br>(10) | 光理<br>昭22世 |      |               |                  |
| PT-2050 A   | 221200132   | Delle.       | 永石松泉場      | 世俗オブ           |              |                | 2024/07/22 09 22:02 | 2024/07/22 10:32:31 | 70                | 2.0        |      |               |                  |
| 91-20ED A   | 221200132   | Dete         | ****       | ####7          |              |                | 2024/07/23 10:22:01 | 2024/07/23 13:14:41 | 172               | 61         |      |               |                  |
| PT-2060 A   | 221200132   | DOILS        | *222.012   | 創業オフ           |              |                | 2024/07/24 13 22:02 | 2024/07/24 17:24.10 | 242               | 6.7        |      |               |                  |
| PT-2010 A   | 221200132   | BIT.         | 末东巨鱼场      | IEEオ2          |              |                | 2024/07/25 09:22:02 | 2024/07/25 11:45:44 | 143               | 5.5        |      |               |                  |
| VPT-2050 A  | 221200132   | BISC         | 来石松市场      | 根庭オフ           |              |                | 2024/07/25 09 22 01 | 2024/07/26 11:38:38 | 135               | 5.2        | _    |               |                  |
| 191-2010 A  | 221200136   | BIG          | 化苯丙秋季用1    | 2185555        | 5150         |                | 2024/07/22 07 32:05 | 2024/07/22 18:02:26 | 110               | 5.1        |      |               |                  |
| VPT-2060 A  | 221200136   | DOI10        | (父亲选程(李君)) | 2010/05/05     | 5154         |                | 2024/07/23 07:32:05 | 2024/07/23 1956:45  | 163               | 7.4        |      |               |                  |
| 177-2050 A  | 221200136   | BIE          | 议案员红末相1    | 2052832        | 5154         |                | 2024/07/24 07:32:06 | 2024/07/24 10:05:40 | 154               | 7.1        |      |               |                  |
| VPT-2060 A  | 221200136   | BIGC         | (2米四位)事項)  | 2183755        | 5154         |                | 2024/07/25-07-32:05 | 2024/07/25 11:30:27 | 238               | 9.9        |      |               | (                |
| VPT-2050 A  | 221200141   | BIGC         | 夜業商助率相2    | INCOME         | 5150         |                | 2024/07/24 08:02:01 | 2024/07/24 18:37:30 | 393               | 19.3       |      |               |                  |
| VPT-2060 A  | 221200141   | DOIN         | 仅来西和单电2    | 276555         | 5151         |                | 2024/07/22 08:02:01 | 2024/07/22 18:44:19 | 177               | 7.7        |      |               | D記載さんた           |
| VPT-2050 A  | 221200141   | BIEC         | 议来员后本相2    | 218,2232       | 6151         |                | 2024/07/23 08 02:01 | 2024/07/23 19:44:19 | 122               | 6.2        |      |               |                  |
| EVPT-2050 A | 221200141   | BI0C         | 仅来尚松孝相2    | 205855         | 5151         |                | 2024/07/25 08:12:01 | 2024/07/25 16:32:39 | 500               | 149        |      |               | 10 10 + 0 0 10/0 |
| 177-2050 A  | 221200141   | BIEC         | 议单员红字相2    | 2152222        | 5152         |                | 2024/07/25 16:02:02 | 2024/07/26 18:03:38 | 121               | 6.3        | -    |               |                  |
| VPT-2060 A  | 221200145   | BIG          | 仅来西知津有3    | 2085555        | 6152         |                | 2024/07/22 08:02:01 | 2024/07/22 14/07:43 | 365               | 16.3       |      |               |                  |
| NPT-2050 A  | 221200145   | PIE          | 仪米高松市場3    | 233252         | 5152         | -              | 2024/07/23 07 52:02 | 2024/07/23 12:29:06 | 277               | 10.9       |      |               |                  |
| NPT-2060 A  | 221200145   | BIC          | 议里员和本电3    | 245555         | 5152         |                | 2024/07/24 07 52:01 | 2024/07/24 1251:03  | 298               | 11.0       | 1    |               | 1 小刀腹座           |
| NPT-2050 A  | 221200145   | BIOC         | 实展员后本相5    | 2/82832        | 5152         |                | 2024/07/25-08:12:06 | 2024/07/25 16:33:23 | 441               | 29.7       |      |               |                  |
| NPT-2050 A  | 221200162   | BIG          | 交叉商赴率每4    | 200555         | 6153         |                | 2024/07/23 08:12:03 | 2024/07/23 09:21:59 | 69                | 4.1        | 1    |               | l                |
| VPT-2080 A  | 221200162   | BIGC         | 区景亮和水母4    | 2183832        | 5153         |                | 2024/07/24 08 12:01 | 2024/07/24 09 17:40 | 65                | 5.6        | 1    |               |                  |
| VPT-2060 A  | 221200162 ) | BI9          | 仪果路知意福4    | 2055555        | 5154         |                | 2024/07/22 07:32:02 | 2024/07/22 10.12.14 | 160               | 6.1        | 1    |               |                  |
| 0/97-2050 A | 221200162   | PII C        | 仪果路标准电4    | 201826         | 5154         |                | 2024/07/26 08:12:03 | 2024/07/26 10:02:40 | 110               | 11.3       | 1    |               |                  |
|             |             |              |            |                |              |                |                     |                     |                   | -          |      |               |                  |
|             |             |              |            |                |              |                | 96 E 4-98           |                     |                   |            |      | 22 作中1-22 を表示 |                  |
| 84          |             |              |            |                |              |                |                     |                     |                   |            |      |               |                  |

■「全充電器の利用履歴」の利用履歴のデータ保存期間は3か月です。 必要に応じてCSVデータをダウンロードして保存することをお薦めします。 特定の充電器1台分の利用履歴を見るには、充電器一覧画面の右端「利用履歴」をクリックすると、その充電器の 履歴だけを見ることができます。

| 電器一  | 100-sector pa co | njižarga-achodular)st | radis/index    |     |      |                                          |               |                 |                   |      | Ŧ           | R 8 1          | 0 <b>* 1</b> 0<br>7 9 1 - 7 |    |  |   |      |
|------|------------------|-----------------------|----------------|-----|------|------------------------------------------|---------------|-----------------|-------------------|------|-------------|----------------|-----------------------------|----|--|---|------|
| 一校市商 | e ceaso          | v and CR#             | 093840 km v 09 |     | ek:m |                                          |               |                 |                   |      |             |                |                             |    |  |   |      |
|      |                  |                       |                |     |      |                                          |               |                 |                   |      |             | १११मा 🌍        | CSV                         |    |  |   |      |
|      | <b>新班</b> >+*    | シリアルNo.               | 充壤标名           |     | 力電發名 | 現在の状態                                    | 九相可能映到        | 現在出力<br>電流A(KW) | 設備要大的力<br>電流A(KW) | 据征方式 | SETE ON/OFF | スケジュー<br>動作モード |                             |    |  |   |      |
| 2388 | EVPT-2060        | A220500193            | 来茶用数量場         | No2 |      | 1519.25                                  | 00:00 - 24:00 | 0 (0.0)         | 30 (6.0)          | 最近オフ | 設定なし        | 基本             | 利用調整                        | 1  |  |   | 利田屋麻 |
| 1888 | EVPT-2080        | A220500194            | 化单杂起电话         | Nol |      | 10-12 M                                  | 399'1-6截作     | 0.00.0          | 30 (8.0)          | 给証券号 | 協定なし        | 基本+278         | 和田田田                        | <  |  |   |      |
| RABE | EVPT-2060        | A220500196            | 位单员和草唱         | No3 |      | RIBOFF                                   | 305' 1-6数件    | 0 (0.0)         | 30 (6.0)          | 杨后妻号 | 設定なし        | 基本+拼放          | 和正规规                        |    |  | 1 |      |
| SANE | EVPT-2000        | A220500197            | 使实真批单语         | No2 |      | 18/12/81                                 | 70911-6865    | 0 (0.0)         | 30 (6.0)          | 建設着号 | 設定なし        | 基本+部署          | N.R.B.M.                    |    |  |   |      |
| 氟粉酸素 | EVPT-2080        | A220800121            | 泉古河紅車場         | No1 |      | 和用可                                      | 00.00 - 24.00 | 0.00.00         | 30 (8.0)          | 諸臣オフ | 脱光なし        | 故市             | STREET.                     |    |  |   |      |
|      |                  |                       |                |     |      |                                          |               |                 |                   |      |             |                |                             |    |  |   |      |
|      |                  |                       |                |     |      |                                          |               |                 |                   |      |             |                |                             |    |  |   |      |
|      |                  |                       |                |     |      | 1 1 - 20 - 20 - 20 - 20 - 20 - 20 - 20 - | 92 ····       |                 |                   |      |             | 5              | R+01-5€#                    | 63 |  |   |      |

トップメニューの「全充電器の利用履歴CSV」では、1か月ごとの利用履歴のCSVファイルがまとめてダウンロードできます。

|         | O Territor     A +     A +     A                                | * 9 4 9 8 10 1    |
|---------|----------------------------------------------------------------------------------------------------|-------------------|
|         | チャージスケジューラー                                                                                                    | [ #Ø29F ]         |
|         | ログイン中<br>xdm-0058423120002                                                                                                    |                   |
|         | (#288)<br>109X=1-                                                                                                    |                   |
|         | 4/6538                                                                                                    |                   |
|         | D/791                                                                                                    |                   |
|         |                                                                                                    |                   |
| )       | トユーザーロ修理                                                                                                    |                   |
| 全充電器の   | ▶ 全充電器の利用要歴                                                                                                    |                   |
|         | ▶ 全充電器の利用覆型CSV                                                                                                    |                   |
| 利用腹膛CSV |                                                                                                    |                   |
|         |                                                                                                    |                   |
|         | クモスからななくなります。)<br>2023年0月7日日 近年イック型の内容さが先生に限日しおります。光敏語が確認できていない場合は、敏速のOFF/ONの実施をお<br>厳い                                                                                                    |                   |
|         | いたします。それでも漫画が得知しない場合は、得知まで必要的なください。<br>2023年0月70日 通信弊部は構成単目しています。使用できない完美部分すましたらご適勝を利用いたします。<br>2023年0月73日 通信キャリングの映画すたり発信、工作者が完美できない代表となっています。                                                                                                    |                   |
|         | 2023年04月04日 WEBメンテナンスのお知らせ 14/5 10:00-11:00 のどこか15分 WEB運動へのアクセスができなくなります。<br>)                                                                                                    |                   |
|         |                                                                                                    |                   |
|         |                                                                                                    |                   |
|         |                                                                                                    |                   |
|         |                                                                                                    |                   |
|         | 〈全充電器の利用履歴CSVダウンロード画面〉                                                                                                    |                   |
|         | •••                                                                                                    |                   |
|         | $\leftarrow$ $\rightarrow$ $\bigcirc$ a non-statup construction construction of the second second | 908*00            |
|         | 全充電器の利用履歴CSVダウンロード                                                                                                    | [T0P8=1-] [P0725] |
|         |                                                                                                    |                   |
|         | クリックするとzipファイルがダウンロードされます                                                                                                    |                   |
|         | 2024#02B                                                                                                    |                   |
|         | 2024W01B                                                                                                    |                   |
|         | 2003m12H                                                                                                    |                   |
|         | 月初日日に使用のデータが生成されます。古いデータや長期間のデータを一括で取得したい場合や、<br>時本の実際時代はのデータを取りたい場合が、TCDメニューの「今本業界のが回帰来」たら、料理をはますよ                                                                                                    |                   |
|         | あるいは間度器シリアル場号を検定するなどしてフルター機能をかけ、有上の「CSV」<br>をクリックすることで目的データのCSVファイルがダウンロードされます。                                                                                                    |                   |
|         |                                                                                                    |                   |
|         | Copyright(p) 2020 NTTO KD01YO CORPORATION. All rights reserved.                                                                                                    |                   |
|         |                                                                                                    |                   |
|         |                                                                                                    |                   |
|         |                                                                                                    |                   |
|         |                                                                                                    |                   |
|         |                                                                                                    |                   |
|         |                                                                                                    |                   |
|         |                                                                                                    |                   |

※利用履歴のCSVファイルは、毎月ZIPファイルが自動で生成されます。 定期的に利用履歴を分析するような場合に便利です。

■「全充電器の利用履歴CSV」のCSVデータ保存期間は1年です。 必要に応じてCSVデータをダウンロードして保存することをお薦めします。 「パワーシェアリング」を使うことで、複数の充電器をグルーピングして、グループ単位でスケジュール充電や充電 出力の調整の設定を行うことができます。

- 制御対象となる充電器の台数制限はありません。
- ●「パワーシェアリング」を使うために、新たな配線などの現地調整作業や施工は不要です。
- グループ設定はクラウド側で自由に設定できるので、1つのエリアでグループ分けをしたり、
   遠隔地の充電器を同じグループで制御することもできます。

スマート充電は、充電割当容量を均等配分することを基本として、現在充電している車両の増減に合わせて容量を自動 で分配します。

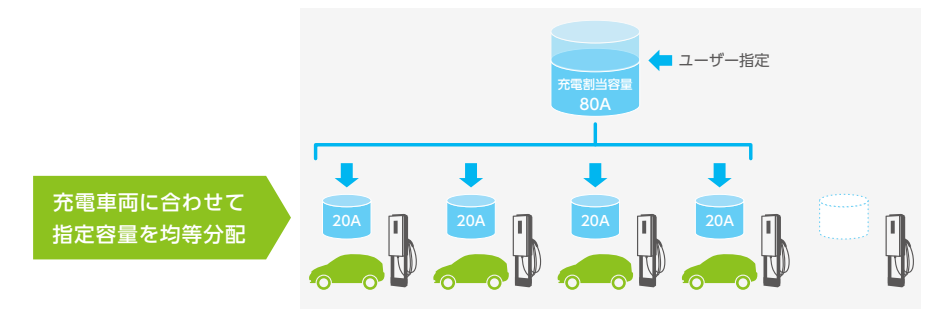

例えば、グループ全体の充電容量を80Aに設定した場合、4台の車両が使っている時は、各20Aが配分されます。充電 が終わった車両があれば残りの充電器への割当が増加し、充電する車両が増えた場合はそれぞれの容量を抑えます。 設定した割当容量を超えないようにピークコントロールを行うことで、デマンド抑制や他の設備の電力需要とのバラン スを取ることが可能です。

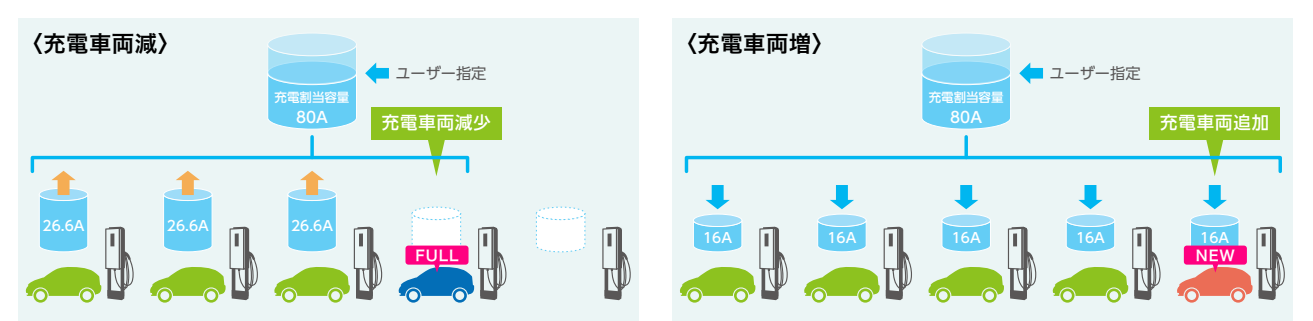

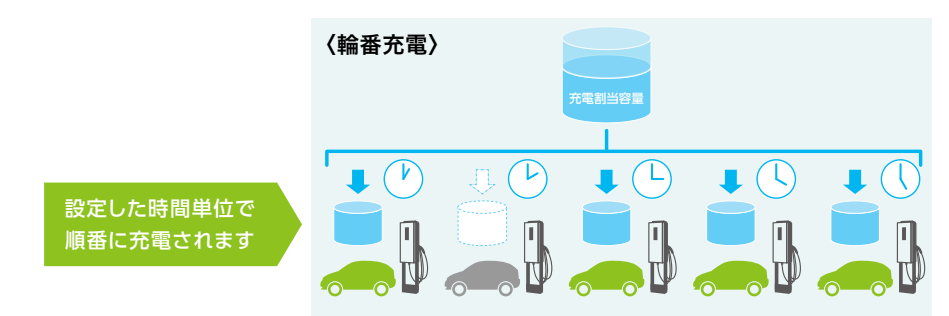

EV充電で下限として設定されている、1台あたり6Aを下回りそうな場合は、自動で輪番充電が行われます。

充電割当容量は、充電器のスケジュール設定と同じように、時間や曜日ごとの制限値を変えることが可能です。

トップメニュー画面の、「パワーシェアリンググループの管理」から設定が行えます。

初めて使う時は、まずグループ設定を行います。「パワーシェアリンググループの管理」画面から「新規グループ作成」をクリックし、グループ設定画面を開きます。

| •••• • • • • • • • • • • • • • • • • • | x +                                                                                                    | ••• • • • • • Produktedar x +                                                                                                    |               |
|----------------------------------------|----------------------------------------------------------------------------------------------------|----------------------------------------------------------------------------------------------------|---------------|
| ← → C = a rest-acturgs cor             | njižugi subslavjinujida 🔲 🕫 d. d. g. 🏚 🛛 🗍 i                                                                         | O a new-scharge construction schedule (segmentation)     O a set of the set of the set of t | 9.0.9 * 0.0 : |
| チャージスケジ                                | ューラー [ログアクト]                                                                                                    | パワーシェアリンググループの管理                                                                                                    | チャージスケジューラー   |
| ログイン中<br>adm-008間23120002<br>(間現象)     | \$2-45-YZ1=                                                                                                    | 268-68.88.0 v and (8.890 v and (8.890 v                                                                                                    |               |
| TOPXEs-                                |                                                                                                    | 新規グループ作法                                                                                                    | 説明 🕜 CSV      |
| -                                      | ▶ 大電塔一頁                                                                                                    | 放定済みグルーフー集                                                                                                    |               |
| D#721                                  |                                                                                                    | グループD グループを称 常田 日在 現在世 和言葉 マージン 権王<br>元年364数 元年364数 年北地(A) (A) 復(A)                                                                                                    |               |
|                                        | <b>我说我</b> 关于2                                                                                                    | 2/47/22 VC24060001 m?9x82.58 5 4 0.5 1600 16.0 R20018                                                                                                    |               |
|                                        | ▶ 全方電器の利用履数                                                                                                    |                                                                                                    |               |
|                                        |                                                                                                    |                                                                                                    |               |
|                                        |                                                                                                    |                                                                                                    |               |
|                                        | パワーシェアリング                                                                                                    |                                                                                                    |               |
|                                        |                                                                                                    |                                                                                                    |               |
|                                        | - クループの管理                                                                                                    |                                                                                                    |               |
|                                        |                                                                                                    |                                                                                                    |               |
|                                        | NEW 2024年06月20日 6/19に利用農業商業及び利用農業商業からCSVをダウンロードを利用された非客様へ<br>実況売業時間と光電電力量の表示に不具合がありました。6/20013:00以降に用度取得をお願いいたします。   |                                                                                                    |               |
|                                        | サーバメンテァンスのためら/2012:00-13:00 のうち動物程度 19E8度買へのアクセスができなくなります。<br>大変中し訳ありませんが、ご了嫌くださいますようお願い申し上げます。                      |                                                                                                    | 1件中1-1を載示     |
|                                        | NEW 2024年06月20日 新しいワービスのご紹介。(パワーシェアリングの展開)<br>2024年06月05日 チェージスクジューフーアップデートの初加らせ                                     | 戻る 検索条件を入力し、検索ボタンを押下して下さい。                                                                                                    |               |
|                                        | (8/19)12 20 0 33 00 0 9 15分類症 VEB細胞へのアクセスが支援なくなります。)<br>2024年04月10日 サーバーメンアナンスのため、4月15日 (月)の12 330-1330の時間様で最大1分類構成。 | Copyright(jd) 2020 NITTO KOGYO CORPORATION. All rights reserved.                                                                                                    |               |
| <b>F</b>                               |                                                                                                    |                                                                                                    |               |
| ●'パワ-                                  | -シェアリンググルーブの管理」をクリック                                                                                                 | ●   新規グループ作成」→グループ設定画面^                                                                                                    | $\mathbf{i}$  |

充電器を管理するためのグループ名称を入力します。「パワーシェアリングの設定」では、「デフォルトの総容量」で グループ内の充電器全体で利用できるアンペア数を設定できます。

| •••• • • • • • • • • • • • • • • • • •                                                    |                                  |                                                                                                    |                                    |
|-------------------------------------------------------------------------------------------|----------------------------------|----------------------------------------------------------------------------------------------------|------------------------------------|
| パワーシェアリンググループの管理 > グループ設定                                                                 | チャージスケジューラー<br>(TEX->-1) (0770)1 | パワーシェアリンググループの管理 > グループ設定                                                                                                    | チャージスケジューラ-<br>(1091=1-1) (07720-1 |
|                                                                                           | 、<br>ループ名称を<br>入力                |                                                                                                    | <sup>5</sup> の<br>入力               |
| クレークログ         クレークワクレークシントならせ気を見たして、           パント・シアント・シアント・シアント・シアント・シアント・シアント・シアント・シア |                                  | グルーフロ2         グルーンコングングパン・マンシングと目前においます。           パン・シュアジングパン・マンシングを目前においます。         第日の人口を見ませてくなりい、<br>時になってくれるなられば、「地球加」、マンシング・シュアジョングリームの目的なでくなり、<br>時になってくれるなられば、「地球加」、マンシング・シュアジョングリームの目的なでくなり、<br>時になっていためたられば、「地球加」、マンシング・シュアジョングリームの目的なない。         第日           税用         税用         税用         税用           税用         税用         利用         税用 |                                    |

充電する車両や充電器の設定によっては、指定のアンペア数よりも多く充電が行われる可能性があります。 こうした場合は「総容量に対するマージン」を設定することで、設定した値を総容量から差し引く制御を行い、設定 した総容量を超えないようにできます。

例えば、マージンを10%にすると、総容量の90%になるようにアンペア数の制御を行います

|      |                                                                                                    | 9.2.2.3 ■ 0 ○ ○<br>チャージスクジューラー<br>(1997-1) (0970); |             |
|------|----------------------------------------------------------------------------------------------------|----------------------------------------------------|-------------|
| 輪番時間 | パワーシェアジックなを         ・         オーキャーシュ・100 %         ・         ・         ・         ・         ・         ・         ・         ・         ・         ・         ・         ・         ・         ・         ・         ・         ・         ・         ・         ・         ・         ・         ・         ・         ・         ・         ・         ・         ・         ・         ・         ・         ・         ・         ・         ・         ・         ・         ・         ・         ・         ・         ・         ・         ・         ・         ・         ・         ・         ・         ・         ・         ・         ・         ・         ・         ・         ・         ・         ・         ・         ・         ・         ・         ・         ・         ・         ・         ・         ・         ・         ・         ・         ・         ・         ・         ・         ・         ・         ・         ・         ・         ・         ・         ・         ・         ・         ・         ・         ・         ・         ・         ・         ・         ・         ・         ・         ・         ・         ・         ・         ・         ・ <td></td> <td>総容量に対するマージン</td> |                                                    | 総容量に対するマージン |

「輪番時間」は、輪番充電する際に待機している充電器が充電を開始するまでの時間を設定できます。

# グループ設定

「グループ設定」で、管理したい充電器のグループを作成できます。

左側の「候補」に表示された充電器の一覧から、グループに設定したい充電器を選び、右側の「選択済み」に移動 することで、グループが設定できます。

充電器をグループから外したい場合は、「選択済み」から選んで左に移動することでグループから削除できます。

|                                      | 504 ZECRA                                                  |                                                                       | グループ設定          |
|--------------------------------------|------------------------------------------------------------|-----------------------------------------------------------------------|-----------------|
|                                      | >>>                                                        |                                                                       | エリア             |
|                                      |                                                            |                                                                       |                 |
|                                      | K Capylytes 2020 MITO KOOIO CORPONACION Al rights meerind. |                                                                       |                 |
|                                      |                                                            |                                                                       |                 |
|                                      | • • • • • • • • • • • • • • • • • • •                      | B Ø ret=ka#vodd/k=r/tex x +<br>C ≤ ned-extraga-antechno(coppeny)/ease | 9, á. e) # 0 () |
|                                      |                                                            | О                                                                     |                 |
| ************************************ |                                                            |                                                                       |                 |
|                                      |                                                            |                                                                       |                 |
| (*********************************   |                                                            |                                                                       |                 |

| 候補に表示する充電器は、             | 検索項目 🗸 (未選択)          | 検索ワード: |
|--------------------------|-----------------------|--------|
| 検索項目(シリアルNo./充電所名/充電器名)、 | シリアルNo.<br>候:<br>充電所名 | 選択済み   |
| 検索ワードで絞り込むことができます。       | 充電器名                  |        |
|                          |                       |        |

設定を入力したら、左上の「変更を保存」ボタンをクリックすることでパワーシェアリングが反映されます。

| • • • • //7-5+F35/F/5-707 x +                                                                                                    |                                                          |                                   |
|----------------------------------------------------------------------------------------------------|----------------------------------------------------------|-----------------------------------|
| -) C                                                                                                    | trp/ndes                                                 | 0.0 * * 0.0 i                     |
| (ワーシェアリンググループの管理                                                                                                    | > グループ設定                                                 | チャージスケジューラー<br>(108×11-1)(10720ト) |
| XEEGA     XEEEGA     XEEEGA     XEEEGA     XEE     XEE | グループを振振                                                  |                                   |
| パワーシェアリングの勘定 ◎<br>デフォルトの部票 1600 A 熱容量に<br>量:<br>職者称数: 60 分<br>スケジュールによる物容量の後定 スケジュー                                                                                                    | ****-55: 000 % *********                                 |                                   |
| グループ設定                                                                                                    |                                                          |                                   |
| パワーシェアリンググループに入れる充電器を設<br>候補に表示された充電器から、グループに入れる<br>候補に表示する充電器を絞る場合は、「検索賞目                                                                                                    | 定します。<br>方電器を選び、選択決みに移動させてください。<br>) 1回来リード。 をご利用 ください。  |                                   |
| 林家道田:[水道记] - 林家                                                                                                    | 7-5 89                                                   |                                   |
| 93                                                                                                    | 前形的人                                                     |                                   |
| A220500193 经重用股单等 新行整合 SND5<br>A220500196 经期间股单等 新行整合 SND5<br>A220500121 经期间股单等 新行整合 SND4                                                                                                    | A2200001 Int # #1990-54-01<br>A2200001 Int # #1990-54-02 |                                   |
|                                                                                                    | (<<)                                                     |                                   |

## スケジュール設定

時間や曜日によってグループの総容量を変更したい場合は、「パワーシェアリングの設定」にある「スケジュール設 定」から設定できます。

|          | ••• • • • • • • • • • • • • • • • • •                                                                                                     | *                                |
|----------|----------------------------------------------------------------------------------------------------|----------------------------------|
|          | $\leftrightarrow$ $\rightarrow$ $\sigma$ a near-activity complete construction (regiments) (educe                                                                                                    | 9. 6. 9. <b>8. 11</b> () i       |
|          | パワーシェアリンググループの管理 > グループ設定                                                                                                    | チャージスケジューラー<br>(TCRXニュー) (DグZON) |
|          | 取名を知む         グルーブを回答         グルーブを回答         グルーブを回答           グルーブの         VC2400001         ジルーブをあい         第二プル系:         第二プル系:                                                                                                    |                                  |
|          | パワーシェアリングの数型<br>プフォルトの部署 [1000] A 部部に対するマージン: [100] % マージン研究数型<br>第2 1000 A 第3 1000 A 第3 1000 A 1000 A 1000 |                                  |
| スケジュール設定 |                                                                                                    |                                  |
|          | パワーシェアリンダウループに入れる考慮機能変更します。<br>後期に影示された危害機能から、ダループに入れる汚意感能変更が、影響決みとが増数させてください。<br>後期に影示する汚慮者を装備着自止、「機構実現」、「増展ウード」をご利用でください。                                                                                                    |                                  |
|          | 検察道言:(決測的) - 検察ワード: 検察                                                                                                    |                                  |
|          |                                                                                                    |                                  |
|          | (<<)                                                                                                    |                                  |

「グループスケジュール設定」の画面で、充電器設定の、「スケジュール設定 詳細設定」と同じように、カレンダ ーアプリと同様の操作で、充電スケジュールを設定できます。

| → c     | ・rest-scharge continue-sch<br>スケジュール的家 | daiwykazdint/index  |                        |    | _ |   | ○ ○ ○ ● □ チャージスケジュー* |
|---------|----------------------------------------|---------------------|------------------------|----|---|---|----------------------|
| 16710 : | VC24060001 (RR.)                       | 74-788: NTRE.08     |                        |    |   |   | (TOPX=)=1 (D#70)     |
| しいスケラ   | 11-11-11-11 *B: 2024*                  | 094 06B &R:         | 2024# 2月 🖀 📑           |    |   |   | 金スケジュールをき            |
| F7412H  | 1888: 1600 A 2752                      | ル設定がられていない時間はす<br>パ | フォルトの報告量が考効になります。<br>3 |    |   |   |                      |
| 200     | ĩ                                      | r.                  | ŝ                      | i. | 5 | i | 7                    |
|         |                                        |                     |                        |    |   |   |                      |
| 00      |                                        |                     |                        |    |   |   |                      |
| 00      |                                        |                     |                        |    |   |   |                      |
| 00      |                                        |                     |                        |    |   |   |                      |
| 00      |                                        |                     |                        |    |   |   |                      |
|         |                                        |                     |                        |    |   |   |                      |
| 20      |                                        |                     |                        |    |   |   |                      |
| 30      |                                        |                     |                        |    |   |   |                      |
| 00      |                                        |                     |                        |    |   |   |                      |
| 00      |                                        |                     |                        |    |   |   |                      |
|         |                                        |                     |                        |    |   |   |                      |

カレンダーの空白部分、もしくは左上の「新しいスケジュールの登録」ボタンをクリックすることで、スケジュール登録 画面が開きます。この画面から時間帯ごとの総容量の設定や、週単位などでの繰り返しの設定が行えます。 ※スケジュール設定方法は「スケジュール設定 詳細設定」(P8)をご覧ください

入力したスケジュールは、右下の「登録」ボタンをクリックするとカレンダーに反映されます。 必要なスケジュールを登録したら、左下の「保存」ボタンをクリックすることで設定が確定されます。

| + -> C is rest-actings.com/charge-actinitie/vor | cdiret/index |                                 |              |               |                               | 9 8 8 8 0 0 |
|-------------------------------------------------|--------------|---------------------------------|--------------|---------------|-------------------------------|-------------|
| プループスケジュール設定                                    |              |                                 |              |               |                               | チャージスケジューラー |
| 7%-70 (VC24060001) (RB) #A-7                    | NTRE.IN      |                                 |              |               |                               |             |
| FLUX752-11088 48: 20248 092 0                   | B RE:        | 2024# 9H M #E                   |              |               |                               | 全スケジュールを希望  |
| デフォルトの服務業:160.0 A スケジュール設計                      | がされていない時間はデ  | フォルトの税営量が用効になります。               |              |               |                               |             |
| n                                               |              | -                               | スケジュール数線     |               | * 200                         | COLOR STORY |
| 12:00                                           |              |                                 | 線り返し設定 STEP2 |               | 833                           |             |
| 13:00                                           | 0.02.0       | 1 898                           | 捕り返し期間       | 202415-0975-0 | R2B ∼ 2004₩ 12 <i>1</i> 9 37B |             |
| 14:00                                           | NON<br>ALCE  | 12.00 ~ 17.00<br>2024% 09/3 038 | · Sakz       | N20 / 102N    |                               |             |
| 1900                                            | MOBLER STEP  |                                 | O 78821      | Y B           | 83                            |             |
| 1800                                            | 織り直し         | ¥6                              | O ANRES      | #             | * #0                          |             |
| 12:00                                           | 報り返し単位       | 200 -                           | O 788823     | IOUN REALED   | - #0                          |             |
| 18:00                                           | N VACINGUS   | -1                              | 0 NY82       | n 2           |                               |             |
| 19:00                                           | キャンセル        |                                 |              |               |                               |             |
| 29:00                                           |              |                                 |              | 97977         | $\bigcirc$                    |             |
| R6 85 EL112992-40                               | 目録からスクジュールを登 | BUTCERN                         |              |               |                               |             |

●カレンダーへの反映は右下の「登録」ボタンをクリック

|         | VL24060C01      | 7A-766: WIRE.00   |                  |     |     |        |           |
|---------|-----------------|-------------------|------------------|-----|-----|--------|-----------|
| FLINスケジ | エールの登録 本日: 2024 | 8.090 06B &82     | 2024年 2月 🔠 🧃     |     |     |        | 金スケジュールを著 |
| デフォルトの  | 888:1600A 275   | ュール設定がされていない時間はデス | オルトの解放量が考望になります。 |     |     |        |           |
|         | 1               | 7                 | ж<br>з           | *   | * 5 | *<br>5 | * 7       |
| 8:00    |                 | 454               | 404              | 404 | 454 | AGA    |           |
| 0:00    |                 | RA .              | BCA.             | RCA | 804 | 804    |           |
| 1.00    |                 | RCA               | RCA.             | 8CA | 804 | 409    |           |
| 2:00    |                 |                   |                  |     |     |        |           |
| 3:00    |                 | 424               | 804              | ECA |     |        |           |
| 400     |                 |                   |                  |     |     |        |           |
| 5:00    |                 |                   |                  |     |     |        |           |
| 800     |                 |                   |                  |     |     |        |           |
| 200     |                 |                   |                  |     |     |        |           |

●左下の「保存」ボタンでスケジュール設定が確定

## 電流値推移・履歴

グループを設定すると、「パワーシェアリンググループの管理」画面で設定済みグループ一覧に表示されます。 登録充電器台数、現在充電台数、現在総電流値、総容量、マージン値が、グループごとの一覧で見ることができま す。

| <ul> <li>● ● ● (* messagements/section * +</li> <li>+ → ○ * messagements/section/section</li> <li>パワーシェアリンググループの管理</li> </ul> | 5.4.00000000000000000000000000000000000 |  |
|----------------------------------------------------------------------------------------------------|-----------------------------------------|--|
|                                                                                                    | 11 M () (5 V                            |  |
| 20-07/20 7 A-7280 28-288 28-472 48-472 48-<br>79-70 75-7280 28-28-28-28-28-28-28-28-28-28-28-28-28-2                          |                                         |  |
| == 19×3 - 2+-98 ===<br><b>76 828-</b> 12,55, <b>82</b> (7)-2875 (175),                                                        | 1.641-1.888                             |  |

履歴にある「電流値推移」では、使用した電流値推移がグラフで表示されます。

表示日から日時を選び、「検索」ボタンをクリックすると、その日の24時間の電流値推移グラフを表示できます。 履歴のデータは、右側の「表示日CSV」「表示月CSV」から、24時間もしくは一か月単位のCSVファイルをダウン ロードすることもできます。

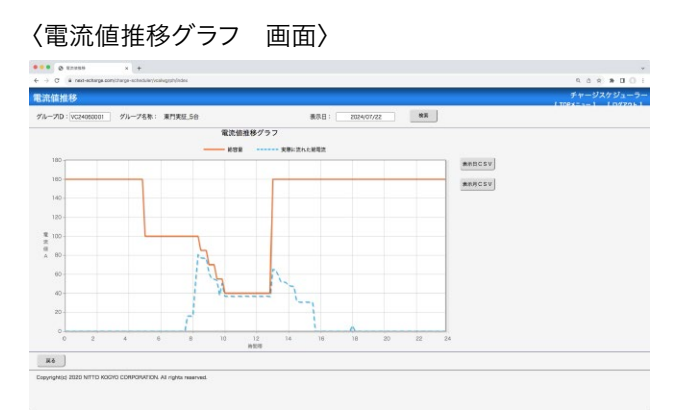

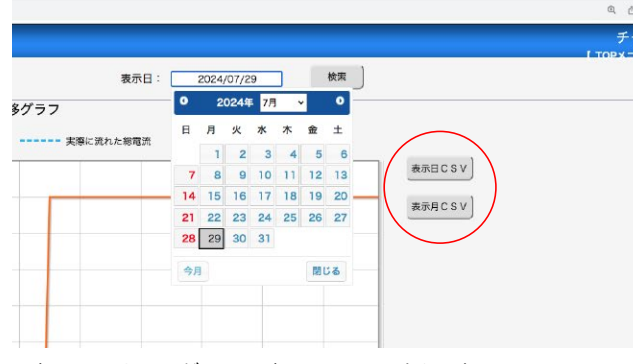

●表示日のカレンダーから表示したい日時を選択 表示日/表示月のCSVファイルがダウンロードできます

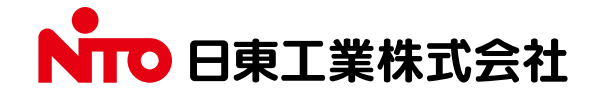

QRコードは株式会社デンソーウェーブの登録商標です。

この説明書の内容は 2024年10月現在のものです。

仕様など、お断りなしに変更することがありますのでご了承ください。

〒480-1189 愛知県長久手市蟹原2201番地 TEL (0561)62-3111(大代) https://www.nito.co.jp